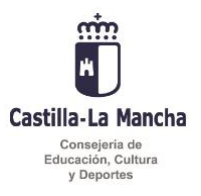

### INSTRUCCIONES PARA LA DESCARGA Y RESTAURACIÓN DE MATERIALES FP DISTANCIA PARA SU USO EN EL AULA VIRTUAL PRESENCIAL DE PAPÁS 2.0, PARA EL PROFESORADO QUE IMPARTE CICLOS FORMATIVOS DE FP EN MODALIDAD PRESENCIAL

El Ministerio de Educación y Formación Profesional ha puesto a disposición de las comunidades autónomas los materiales de la plataforma de Formación Profesional a distancia del MEFP.

Pese a no contar con la última actualización, desde el MEFP se considera que los materiales existentes a distancia de los ciclos formativos que cada Comunidad Autónoma ofrece en modalidad presencial pueden ser de gran utilidad al profesorado para continuar su trabajo.

No todos los títulos ofertados en la modalidad presencial cuentan con materiales de la plataforma de Formación Profesional a distancia del MEFP. En el **Anexo I** de estas instrucciones se relacionan los títulos de Formación Profesional que se ofertan en Castilla-La Mancha y de los que se dispone de materiales.

La Consejería de Educación, Cultura y Deportes de Castilla-La Mancha, ha habilitado un repositorio desde el que se pueden descargar los materiales disponibles. Entre estos materiales se han incluido los correspondientes a las materias del Curso Preparatorio para la Prueba de Acceso a Ciclos Formativos de Grado Superior.

# El uso de estos materiales no es obligatorio y puede ser tomado como una ayuda a criterio de cada profesor.

Los materiales están organizados por unidades didácticas. Cada unidad cuenta con recursos de contenido, cuestionarios y tareas relacionados con el contenido.

Para poder hacer uso de estos materiales, el profesorado que imparte Ciclos Formativos en modalidad presencial debe haber habilitado previamente el aula virtual.

Los materiales se encuentran disponibles en un único fichero, que es la copia de respaldo que tendremos que restaurar en el aula virtual que se utiliza en la modalidad presencial.

A continuación se desarrollarán los siguientes apartados:

1. AULA VIRTUAL PAPÁS 2.0 PARA EL PROFESORADO QUE IMPARTE LA MODALIDAD DE PRESENCIAL.

- 2. ACCESO Y DESCARGA DE MATERIALES.
- 3. COMO HACER UNA COPIA DE SEGURIDAD O RESPALDO DE NUESTRO AULA VIRTUAL
- 4. RESTAURACIÓN DE MATERIALES EN EL AULA VIRTUAL.
- 5. CONFIGURACIÓN DEL AULA VIRTUAL.
- 6. RECURSOS DE INTERÉS.

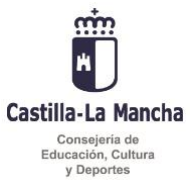

# 1. AULA VIRTUAL PAPÁS 2.0 PARA EL PROFESORADO QUE IMPARTE LA MODALIDAD PRESENCIAL

Todo el profesorado tiene la posibilidad de disponer de aula virtual para impartir las enseñanzas con cada uno de sus grupos de alumnado. Se puede consultar la forma de hacerlo en los manuales disponibles en Papás 2.0

| Papás 2.0                                         | PROFESOR<br>CENTRO (Localidad)<br>I Mensajes | DPC - Delegación Provincial de Ciudad Rea<br>Tiene 1 mensaje pendiente de leer |
|---------------------------------------------------|----------------------------------------------|--------------------------------------------------------------------------------|
| < locultar menú                                   | Seguimiento Educativo                        |                                                                                |
| <ul> <li>Planificación semanal</li> </ul>         | ^                                            | Man                                                                            |
| Seguimiento del<br>alumnado                       |                                              |                                                                                |
| <ul> <li>Aula Virtual</li> </ul>                  | H Profesorado                                | ara perfil Profesorado: Comunicación                                           |
| • Lopd                                            | Manual p                                     | ara perfil Profesorado: Aula Virtual                                           |
| <ul> <li>Comunicaciones</li> </ul>                |                                              |                                                                                |
| <ul> <li>Contro</li> <li>Configuración</li> </ul> | Ň                                            |                                                                                |
| 📑 Documentos solicitado.                          | -                                            |                                                                                |
| 💼 Manuales                                        |                                              |                                                                                |

También se pueden consultar los recursos disponibles en el Portal de Educación. En el siguiente enlace: <u>Papás 2.0</u>

| Información Corona<br>Familias /alumnado /docentes                                                                                                    | virus                                                                                                    |
|----------------------------------------------------------------------------------------------------|----------------------------------------------------------------------------------------------------|
|                                                                                                    | Actualizado el: 4/04/2020                                                                                                    |
| Desde la Consejería de Educación, Cultura y Deportes hemos puesto en funcionamier<br>docentes, una serie de herramientas, recursos y servicios que faciliten la educación en<br>de Educación o por diferentes plataformas, entre otros. El objetivo es que, ahora que de<br>a<br>Iremos actualizando este conte<br>Papóas 2.00<br>Vídeo tutoriales Aula Virtual Papás 2.0 | nto este nuevo espacio 'EnseñoDesdeCasaCLM' para ofrecer de forma especifica a todos los<br>linea. Se ofrecen materiales que han sido elaborados por nuestra Consejería, por el Ministerio<br>biennos permanecer en casa, podamos seguir formando lo mejor posible a nuestros alumnos<br>lumnas.<br>mido de forma habitual yvuelve pronto! |

Las dudas relacionadas con el uso del Aula Virtual deben dirigirse a papas.edu@jccm.es

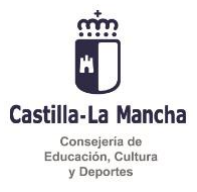

#### 2. ACCESO Y DESCARGA DE MATERIALES.

Los materiales de FP a Distancia del Ministerio, y del Curso preparatorio para las pruebas de acceso a ciclos formativos de grado superior se encuentran alojados en un servidor FTP cuya dirección de acceso es la siguiente: <u>ftp://eduftp-pub.jccm.es/Educacion/MaterialesFP</u>

Para poder acceder al servidor y descargar los materiales la opción recomendada es instalar en nuestra computadora un programa cliente de FTP. Una buena opción es el software gratuito Filezilla que se puede descargar desde el siguiente enlace de su página oficial: <u>https://filezilla-project.org</u>

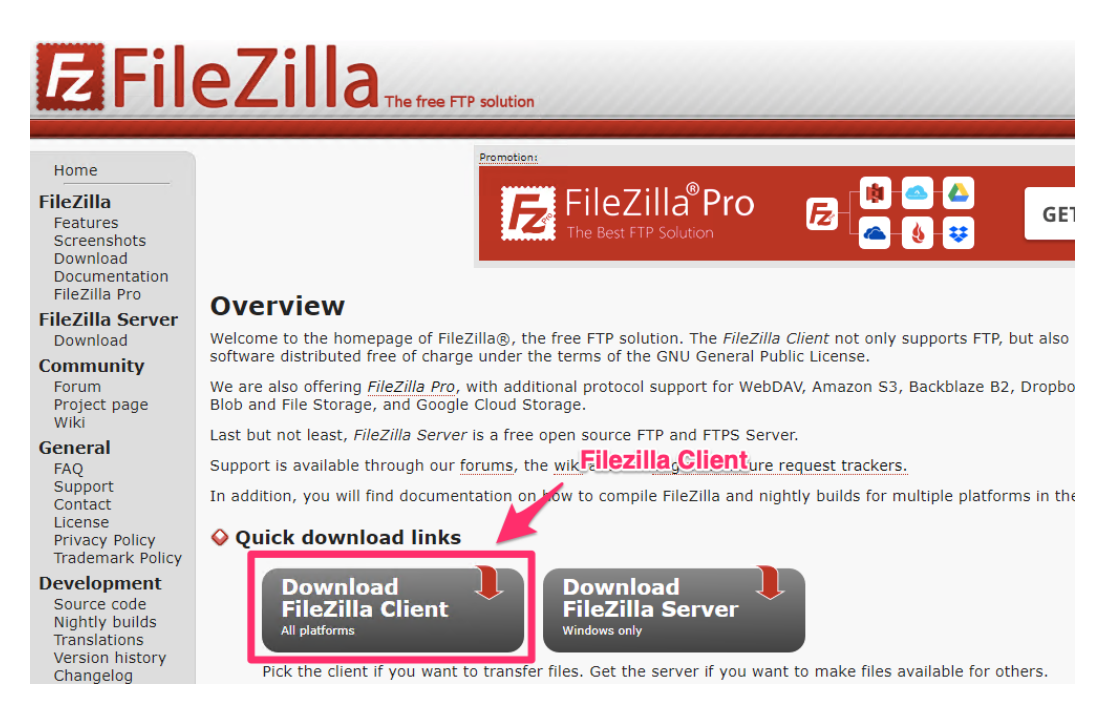

Dependiendo del sistema operativo de nuestra computadora elegiremos la descarga que nos corresponda.

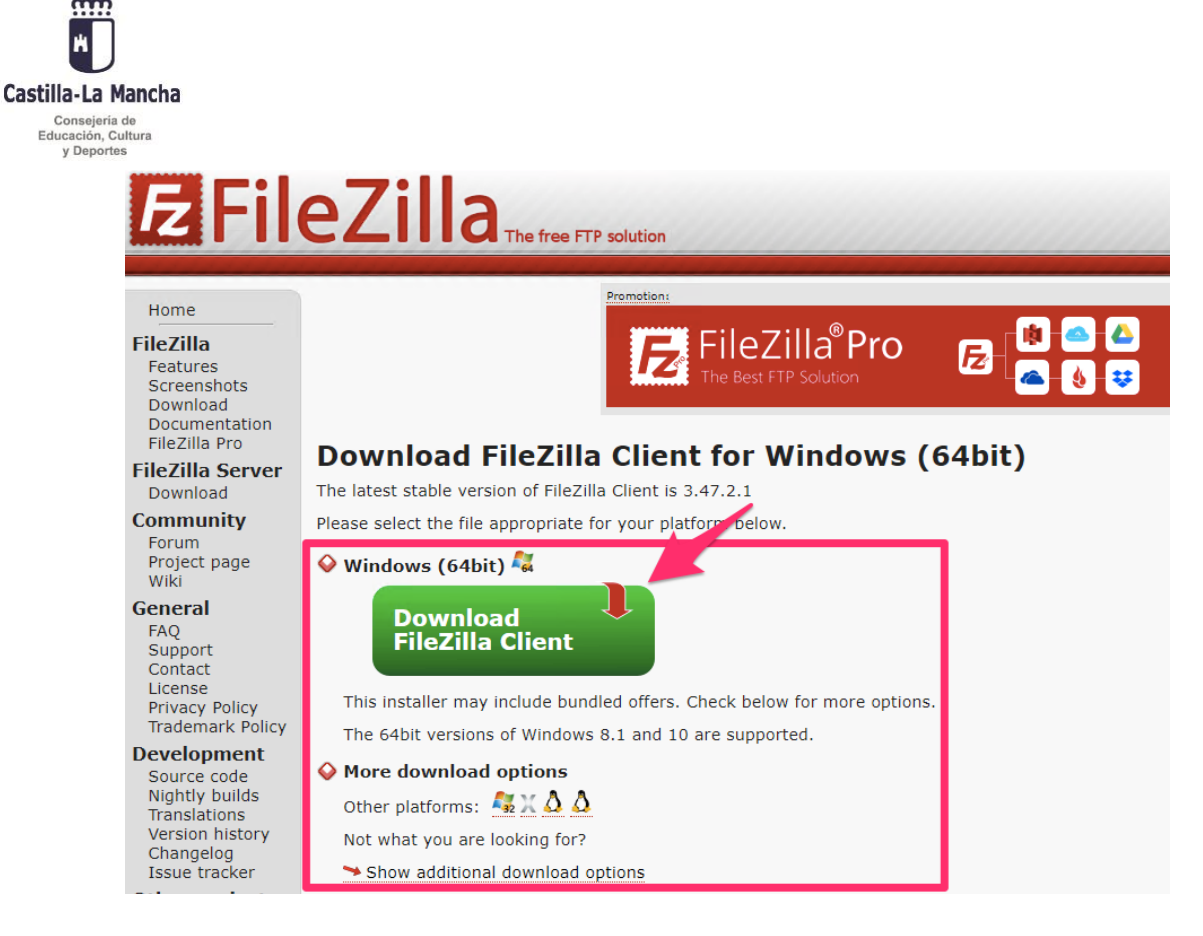

De las opciones disponibles de descarga es suficiente con la más básica:

## Please select your edition of FileZilla Client

|                                       | FileZilla | FileZilla<br>with manual | FileZilla Pro |
|---------------------------------------|-----------|--------------------------|---------------|
| Standard FTP                          | Yes       | Yes                      | Yes           |
| FTP over TLS                          | Yes       | Yes                      | Yes           |
| SFTP                                  | Yes       | Yes                      | Yes           |
| Comprehensive PDF manual              | -         | Yes                      | Yes           |
| Amazon S3                             | -         | -                        | Yes           |
| Backblaze B2                          | -         | -                        | Yes           |
| Dropbox                               | -         | -                        | Yes           |
| Microsoft OneDrive                    | -         | -                        | Yes           |
| Google Drive                          | -         | -                        | Yes           |
| Google Cloud Storage                  | -         | -                        | Yes           |
| Microsoft Azure Blob and File Storage | -         | -                        | Yes           |
| WebDAV                                | -         | -                        | Yes           |
| OpenStack Swift                       | -         | -                        | Yes           |
| Box                                   | · ·       | -                        | Yes           |
| Site Manager synchronization          | -         | -                        | Yes           |
|                                       | Download  | Select                   | Select        |

Una vez descargado el programa procederemos a su instalación. Para ello ejecutaremos el fichero de instalación descargado y aceptaremos todas las opciones de instalación por defecto.

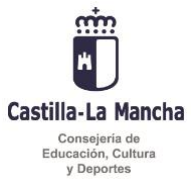

En la pantalla de instalación que se muestra la selección de componentes disponibles podemos indicar que se cree un icono de acceso al programa en el escritorio.

| FileZilla Client 3.47.2.1 Setup                                                              |                                                                                                    |                                  | _                                                  |                            | $\times$ |  |  |  |
|----------------------------------------------------------------------------------------------|----------------------------------------------------------------------------------------------------|----------------------------------|----------------------------------------------------|----------------------------|----------|--|--|--|
| Choose Components<br>Choose which features of FileZilla Client 3.47.2.1 you want to install. |                                                                                                    |                                  |                                                    |                            |          |  |  |  |
| Check the components you want install. Click Next to continue.                               | to install and uncheck the com                                                                                                 | ponents y                        | you don'i                                          | t want t                   | 0        |  |  |  |
| Select components to install:                                                                | <ul> <li>FileZilla Client</li> <li>Icon sets</li> <li>Language files</li> <li>Shell Extension</li> <li>Jesktop Icon</li> </ul> | Desa<br>Positi<br>over<br>see it | r <b>iption</b><br>on your<br>a compo<br>s descrip | mouse<br>nent to<br>otion, |          |  |  |  |
| Space required: 27.6 MB                                                                      |                                                                                                    |                                  |                                                    |                            |          |  |  |  |
| Nullsoft Install System v3.04 ———                                                            | < Back                                                                                                    | Next                             | >                                                  | Car                        | icel     |  |  |  |

Seguimos con la instalación seleccionando las opciones que se nos dan por defecto.

Por último, se mostrará la siguiente pantalla, que propone instalar un programa adicional (un antivirus) que no es necesario para la ejecución del programa. Si no deseamos que este software adicional se instale, pincharemos en el botón **Decline**.

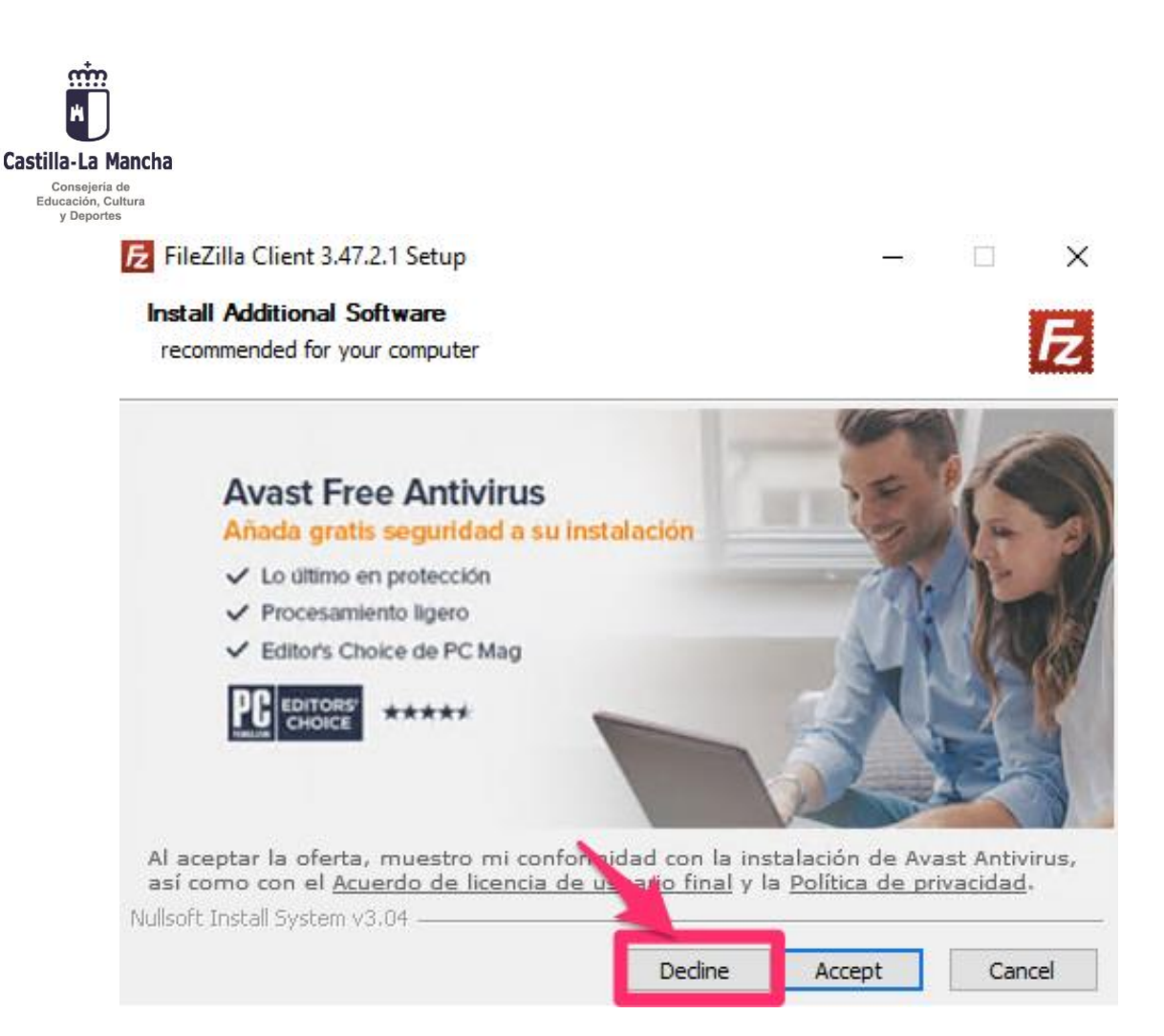

Por último, podremos elegir si deseamos que se ejecute o no Filezilla inmediatamente después de finalizar la instalación. Elegimos Finish (Finalizar), y ya tendremos instalado el cliente de FTP Filezilla.

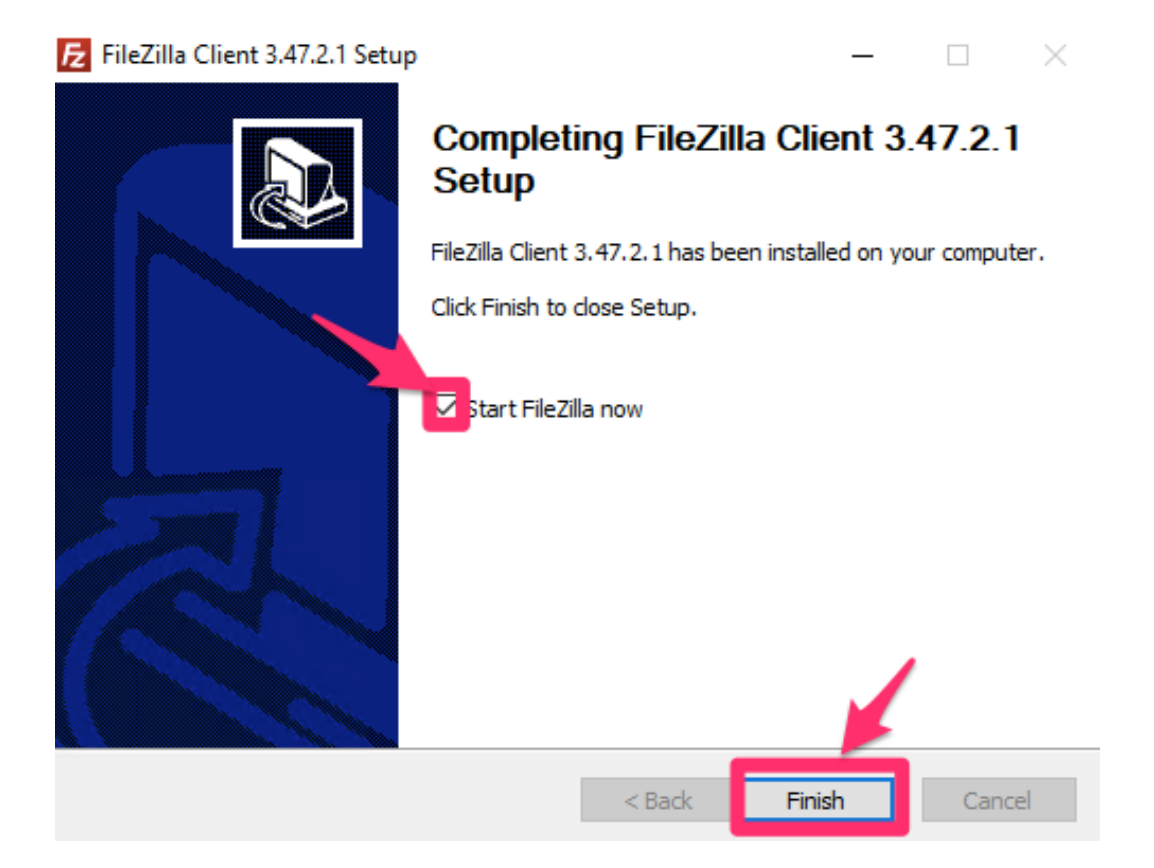

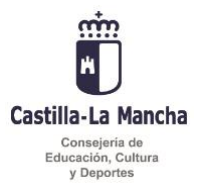

Al iniciar el programa Filezilla por primera vez, se mostrará la siguiente pantalla:

| FileZilla<br>Archivo Edición Ver Transferencia Servidor Marcadores Ayuda |                            |                                       |                     | Barr              | a de dirección    | -                                                    | · • >                |              |
|--------------------------------------------------------------------------|----------------------------|---------------------------------------|---------------------|-------------------|-------------------|------------------------------------------------------|----------------------|--------------|
| ervidor:                                                                 | Nombre de u                | usuario:                              | Contraseña:         |                   | Puerto: Co        | onexión rápida 💌                                     |                      |              |
| Fiche                                                                    | ros en nues                | tra comput                            | adora               |                   | Fic               | heros en el servio                                   | lor FTP              |              |
| Sitio local: C:\Use                                                      |                            | e deres des<br>de la Salaciana<br>mes |                     | ~                 | Sitio remoto:     |                                                      |                      |              |
| Nombre de archivo                                                        | Tamaño de.                 | Tipo de archivo                       | Ültima modificación | ~                 | Nombre de archivo | Tamaño d Tipo de arc Últ<br>No está conectado a ning | ima modific Permisos | Propietario/ |
| 0 archivos y 34 dire                                                     | ctorios. Tamaño total: 10. | 997.546 bytes                         |                     |                   | No conectado.     |                                                      |                      |              |
| Servidor/Archivo lo                                                      | cal Direcci                | Archivo remoto                        | Tamañ               | o Prioridad Estad | lo                |                                                      |                      |              |
| Archivos en cola                                                         | Transferencias fallidas    | Transferencias satisfa                | ctorias             |                   |                   |                                                      |                      |              |
|                                                                          |                            |                                       |                     |                   |                   |                                                      | Cola: vacía          |              |

En la parte superior de la pantalla vemos la barra de dirección del servidor. También destacamos dos zonas en la parte central de la pantalla. A la izquierda se muestra el **sitio local** que muestra la estructura de ficheros en nuestra computadora. A la derecha se muestra el **sitio remoto** que muestra la estructura de ficheros en el servidor FTP.

Para poder acceder a los ficheros disponibles en el servidor FTP y que se muestren en el área del **sitio remoto**, es necesario conectar con el servidor. Lo haremos escribiendo la dirección del servidor (<u>ftp://eduftp-pub.jccm.es/Educacion/MaterialesFP</u>) y pincharemos en **Conexión rápida**. (Es posible que sea necesario utilizar nuestras credenciales de acceso al servicio de autenticación centralizado de la junta, las mismas utilizadas para el webmail o la intranet docente, en la barra de dirección).

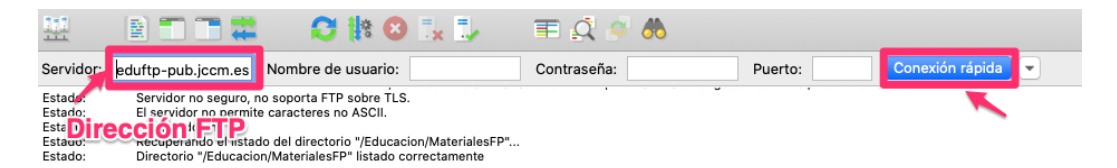

Es posible que se muestre una ventana emergente que nos pregunta si queremos recordar la contraseña. Si así fuese, podemos elegir la configuración que deseemos, y pinchamos en **Aceptar**.

| And And And And And And And And And And                                                                                                    |        |
|----------------------------------------------------------------------------------------------------|--------|
| Consejería de<br>Educación, Cultura<br>y Deportes                                                                                                    |        |
| ¿Recordar contraseñas?                                                                                                    | ×      |
| ¿Te gustaria FileZilla guardara las contraseñas?<br>Al formitir que FileZilla recuerde las contraseñas, puede volver a conectarse sin tener que volver a introducir una contraseña al reiniciar FileZ | Silla. |
| O Guardar contraseñas protegidas por una contraseña maestra<br>Contraseña maestra:                                                                                                    | 5      |
| Repetir contraseña:<br>¡Una contraseña maestra perdida es irrecuperable! Memorice bien su contraseña.                                                                                                 | n (    |
| Aceptar Cancelar                                                                                                    |        |

Puede que se abra una nueva ventana emergente que nos informa sobre la seguridad de la conexión FTP. Si es así, pinchamos sobre el botón **Aceptar.** 

| Conexión FTP insegura                                                                                                    |                       | ×        |  |  |  |
|----------------------------------------------------------------------------------------------------|-----------------------|----------|--|--|--|
| Este servidor no es compatible con FTP sobre TLS.<br>Si continúa, su contraseña y archivos se enviarán de forma clara a<br>través de Internet. |                       |          |  |  |  |
| Sitio: eduftp.jccm.es<br>Puerto: 21<br>Always allow insecure plai                                                                              | in FTP for this serve | er.      |  |  |  |
|                                                                                                    | Aceptar               | Cancelar |  |  |  |

Ahora podremos ver la estructura de archivos del servidor remoto.

El servidor nos desconectará automáticamente si no estamos activos.

Para descargar los materiales de FP Distancia del Ministerio, si no hemos sido dirigidos automáticamente, nos situaremos con el cursos sobre la carpeta **MaterialesFP** disponible en el área del **Sitio remoto**, y la elegiremos haciendo clic sobre la misma.

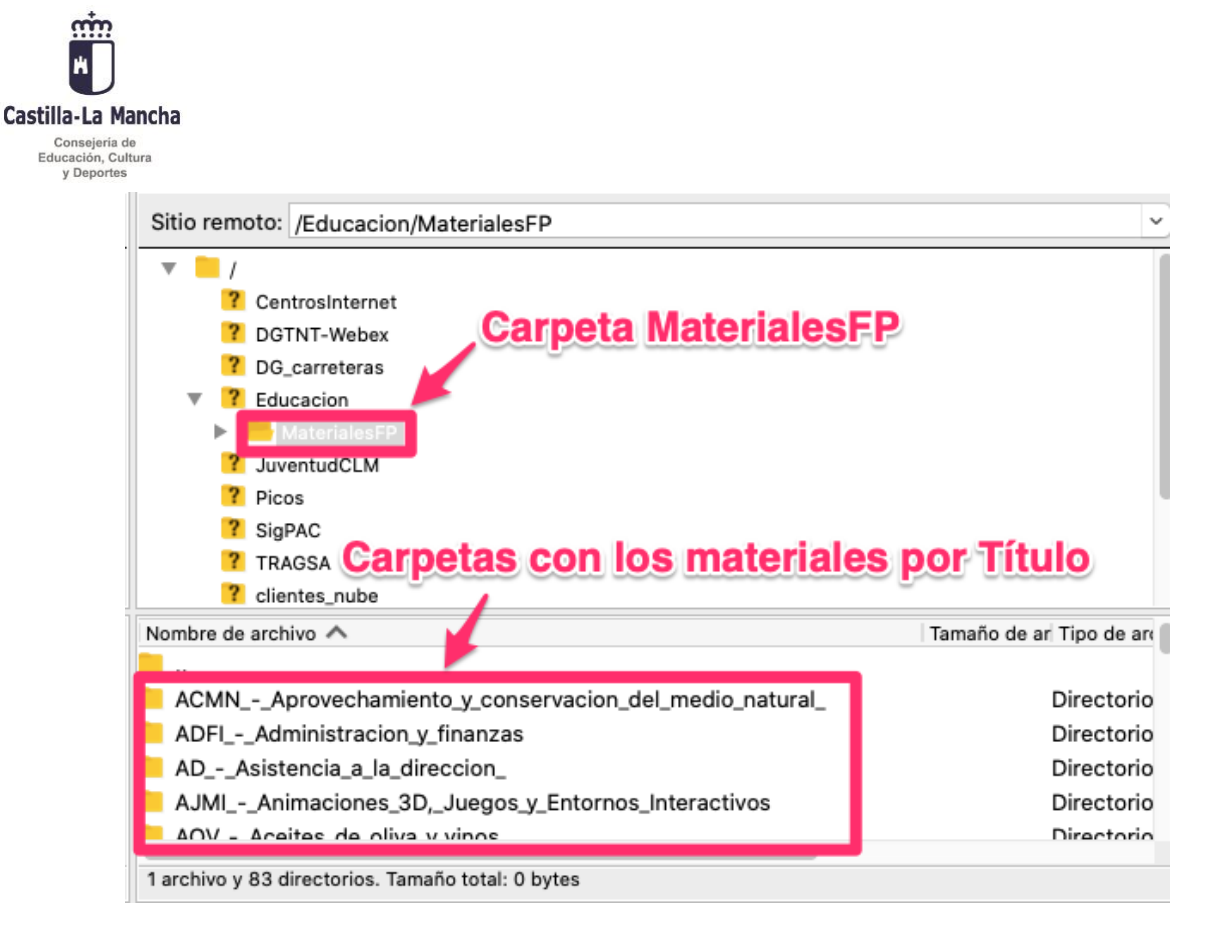

Veremos como se muestran las carpetas que contienen los materiales correspondientes a cada ciclo formativo.

En este tutorial vamos a descargar como ejemplo la copia de respaldo de los materiales de FP Distancia del Ministerio del módulo **Gestión de Recursos Humanos** del ciclo formativo de grado superior **Administración y Finanzas**.

Para ello haremos doble clic sobre la carpeta con el nombre del ciclo formativo, en este caso ADFI\_-\_\_\_Administracion\_y\_finanzas.

| Sitio remoto: /Educacion/MaterialesFP                 |                  |
|-------------------------------------------------------|------------------|
| v 📜 /                                                 |                  |
| ? CentrosInternet                                     |                  |
| ? DGTNT-Webex                                         |                  |
| ? DG_carreteras                                       |                  |
| Educacion                                             |                  |
| MaterialesFP                                          |                  |
| Nombre de archivo                                     | Tamaño de ar Tip |
| 🗖 🖌                                                   |                  |
| ACMNAprovechamiento_y_conservacion_del_medio_natural_ | Dir              |
| ADFIAdministracion_y_finanzas                         | Dir              |
| ADAsistencia_a_ia_direccion_                          | Dir              |
| AJMI - Animaciones 3D. Juegos v Entornos Interactivos | Dir              |

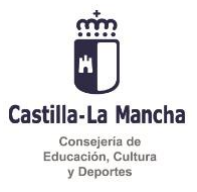

Se mostrarán las carpetas correspondientes a cada uno de los módulos profesionales de los que existen materiales denominadas con las iniciales de cada módulo. Haremos doble clic sobre la carpeta que contiene los materiales que deseamos descargar.

| Sitio remo     | to: /Educacion/MaterialesFP/ADFIAdministracion_y_finanzas |                   |
|----------------|-----------------------------------------------------------|-------------------|
| <b>v</b> ?     | Educacion                                                 |                   |
| <b>•</b>       | MaterialesFP                                              |                   |
|                | ACMNAprovechamiento_y_conservacion_del_medio_natural_     |                   |
| ▶              | ADFLAdministracion_y_finanzas                             |                   |
|                | ? ADAsistencia_a_la_direccion_                            |                   |
|                | AJMIAnimaciones_3D,_Juegos_y_Entornos_Interactivos        |                   |
| Nombre de a    | archivo 🔨                                                 | Tamaño de ar Tipo |
| <mark>–</mark> |                                                           |                   |
| CAC            |                                                           | Dire              |
| CF             |                                                           | Dire              |
| FOL            |                                                           | Dire              |
| GDJE           | Dahla alla                                                | Dire              |
| 📒 GF 🧹         | Doble clic                                                | Dire              |
| 📒 G            |                                                           | Dire              |
| GRH            |                                                           | Dire              |
| ING            |                                                           | Dire              |
| OPI            |                                                           | Dire              |
| <b></b>        |                                                           |                   |

Ahora veremos que hay dos carpetas denominadas **bckMoodle** y **Materiales**. El fichero de la copia de respaldo se encuentra en la carpeta **bckMoodle**.

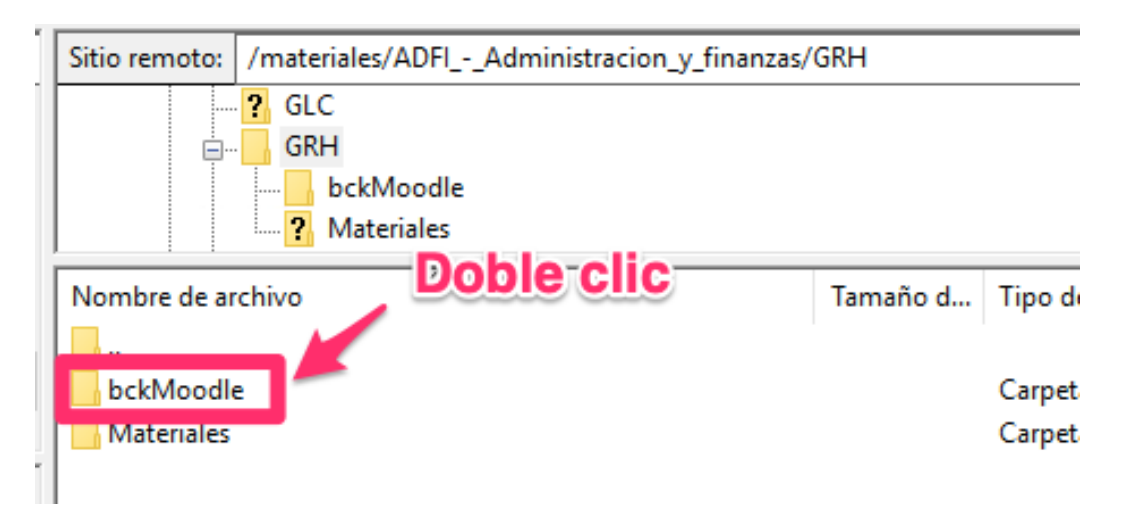

Veremos que la carpeta bckMoodle contiene dos ficheros. La copia de respaldo es el fichero con extensión .**zip.** Descargaremos el fichero.

| Castilla-La Ma<br>Consejeria<br>deducación, Cut<br>y Deportes | ancha<br>º<br>tura             |               |              |
|---------------------------------------------------------------|--------------------------------|---------------|--------------|
|                                                               | GRH<br>Materiales<br>bckMoodle | Copia de resp | aldo         |
|                                                               | Nombre de archivo 🔨            |               | Tamaño de ar |
|                                                               | ADFI_GRH_FULL20120801.zip      |               | 24513963     |
|                                                               | ADFI_GRH_FULL_GIosario20120    | 801.xml       | 31584        |

En ocasiones, como ocurre con los **materiales del Curso Preparatorio para las Pruebas de Acceso a Ciclos Formativos de Grado superior**, el fichero de la copia de respaldo puede tener la extensión .mbz.

Para descargar los ficheros primero indicaremos en qué carpeta de nuestra computadora deseamos alojarlos. Por ejemplo, podemos elegir el **Escritorio.** Para ello, en el área del **Sitio local** haremos doble clic sobre **Escritorio**.

| Sitio local: C:\Users\j | \Desktop\ |                 |                     |
|-------------------------|-----------|-----------------|---------------------|
| Escritorio              | Clic      |                 |                     |
| Nombre de archivo       | Tamaño de | Tipo de archivo | Última modificación |
|                         |           |                 |                     |

Después, en el **área del sitio remoto**, seleccionaremos el fichero que deseamos descargar. Pincharemos sobre el fichero con el botón secundario del ratón, con lo que se mostrará el menú de opciones disponibles. Pincharemos sobre la opción **Descargar**.

| *                                                |                                                                                                    |              |             |                |          |        |
|--------------------------------------------------|----------------------------------------------------------------------------------------------------|--------------|-------------|----------------|----------|--------|
| illa-La Mancha                                   |                                                                                                    |              |             |                |          |        |
| Consejería de<br>ducación, Cultura<br>y Deportes |                                                                                                    |              |             |                |          |        |
| Sitio remoto: /mat                               | eriales/ADFIAdministracion_y_finanza                                                                                                    | s/GRH/bckMoo | dle         |                |          | ~      |
| GF                                               | C<br>H<br>bckMoodle<br>Materiales                                                                                                    |              |             |                |          | ×      |
| Nombre de archivo                                | ~                                                                                                    | Tamaño d     | Tipo de arc | Última modific | Permisos | Propie |
| ADFI_GRH_FULL_                                   | 20120801.zip                                                                                                    | 24.513.963   | ZIP archive | 02/04/2020 9:1 | 0755     | 5000 5 |
|                                                  | Descargar<br>Añadir archivos a la cola<br>Ver/Editar<br>Crear directorio<br>Crear directorio y entrar en él<br>Crear nuevo archivo<br>Actualizar<br>Borrar<br>Renombrar<br>Copiar las URL(s) al portapapeles<br>Permisos de archivo |              | Document    | 02/04/2020 9:1 | 0755     | 5000 5 |
| <<br>2 archivos selecciona                       | dos. Tamaño total: 24.545.547 bytes                                                                                                    | _            |             |                |          | >      |

Comprobaremos que el fichero ha quedado alojado en el Escritorio.

Finalmente, una vez descargado el fichero deseado, finalizaremos la conexión con el servidor. Para ello pincharemos en el botón indicado de la barra de herramientas.

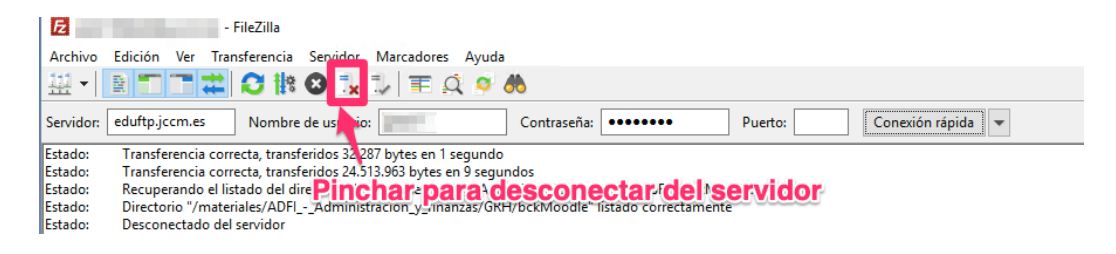

Ya podremos cerrar el programa Filezilla.

m

Posteriormente se explicará la forma de restaurar la copia de respaldo descargada. Pero antes, se mostrará cómo hacer una copia de seguridad del aula virtual, en caso de que ya dispongamos de la misma y no queramos perder los contenidos que hubiéramos alojado.

#### 3. COMO HACER UNA COPIA DE SEGURIDAD O RESPALDO DE NUESTRO AULA VIRTUAL

Es posible que ya estuviéramos haciendo uso del aula virtual en modalidad presencial. Si es así, para evitar pérdidas de información, es conveniente hacer una copia de respaldo de nuestro aula antes de restaurar otra copia.

Recalcamos que solo es necesario si ya teníamos información en nuestro aula. En caso contrario, podemos saltar al apartado 3. RESTAURACIÓN DE MATERIALES EN EL AULA VIRTUAL.

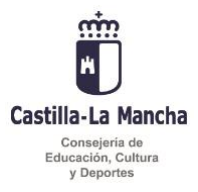

Para crear una copia de respaldo de un curso Moodle del aula virtual seguiremos los siguientes pasos:

1. Accedemos al aula virtual o curso del que queremos hacer la copia de respaldo.

2. Pinchamos sobre el **símbolo de la rueda dentada** situado en la parte superior derecha de la pantalla principal del curso. Sobre el menú contextual desplegado pinchamos en la opción **Copia de seguridad**.

| Aore     Aore     Aore     Arage     Apricipantes     Vinsignias     Competencias     General     General     Tema 1                                                                                                    |                                                                            | <b>N</b> 0                              |
|----------------------------------------------------------------------------------------------------|----------------------------------------------------------------------------|-----------------------------------------|
| Image: Second Second | N I Posta I Posta I 1991                                                   |                                         |
| traignas     Competencias     Competencias     Connertal     General     Terna 1                                                                                                    | AT / Corsos / Proposs / AUFT                                               | Editar ajustes                          |
| Competencias     Gees     Gees     Central     Terma 1                                                                                                    |                                                                            | Activar edición                         |
| General     General     Terna 1                                                                                                    |                                                                            | T Fittos                                |
| D General Strema 1                                                                                                    | tión Logística y Comercial (ADFI_GLC)                                      | Configuración Calificaciones            |
| D General Concernal Concernal Concernal Concernal Concernal Concernant                                                                                                    |                                                                            | 1 Restaurar                             |
| D Tema 1                                                                                                    | 403                                                                        | 1 importar                              |
| C Los                                                                                                    | o de noticias.                                                             | r Compartir                             |
| D Tema 2                                                                                                    | o de cafeteria.                                                            |                                         |
| Tus                                                                                                    | aria por chat.                                                             | Archivos de curso heredados             |
| Rec                                                                                                    | ursos generales.                                                           | • Aufi mas                              |
| 🗅 Tema 4 🔡                                                                                                    | Giosario para GLC.                                                         | E Recursos                              |
| D Tema 5                                                                                                    | Contiene los términos del glosario de todas las UT del Módulo Profesional. |                                         |
|                                                                                                    | Gula del alumnado.                                                         | Discourse los favos                     |
| 🕯 Área personal 🦉                                                                                                    | Gula para tutoria.                                                         | Buscar en los toros                     |
| Inicio del sitio                                                                                                    | Na meshradi a tej sedudlantes                                              | 2                                       |
| 5 Calendario                                                                                                    | Planticación original de los autores.                                      | Búsquéda avanzada 🥥                     |
| Archivos privados                                                                                                    | Programa.                                                                  | Contempora                              |
| Administración del silia                                                                                                    |                                                                            | ⊂ategorias                              |
| Tema                                                                                                    |                                                                            | Pruebas                                 |
| Unid                                                                                                    | ad de Trabajo 1 Elaboración del plan de aprovisionamiento.                 | T Importación                           |
| Orie                                                                                                    |                                                                            | - Vrosoprial                            |
|                                                                                                    | intaciones.                                                                | 👼 Presencial<br>📚 Escuelas Oficiales de |

3. Accedemos a la pantalla **Copia de seguridad curso** que nos permitirá seleccionar qué recursos de nuestro aula virtual queremos que formen parte de la copia de respaldo. Se recomienda dejar las opciones marcadas por defecto, de esta manera tendremos una copia completa del aula.

En el caso de que no queramos acarrear toda la información relativa a los alumnos (usuarios matriculados), podremos dejar desmarcada la opción **Incluir usuarios matriculados**.

Una vez revisadas nuestras opciones, pinchamos en el botón Siguiente.

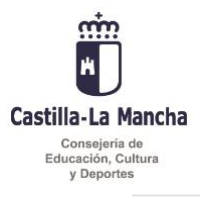

## Copia de seguridad curso: ADFI Área personal / Cursos / Pruebas / ADFI / Copia de seguridad 1. Ajustes iniciales ▶ 2. Ajustes del esquema ▶ 3. Confirmación y revisión ▶ 4. Ejecutar copia de seguridad ▶ 5. Completar Configuración de la copia de seguridad IMS Common Cartridge 1.0 Incluir usuarios matriculados Hacer anónima la información de usuario Incluir asignaciones de rol de usuario Incluir actividades y recursos Incluir bloques Incluir filtros Incluir comentarios Incluir insignias Incluir eventos del calendario Incluir detalles del grado de avance del usuario Incluir archivos "log" de cursos Incluir historial de calificaciones Incluir banco de preguntas Incluir grupos y agrupamientos Incluir competencias Cancelar

4. En la siguiente pantalla podremos detallar más aún nuestra elección de los recursos que formarán parte de la copia de respaldo. **Aquellos elementos que no dejemos marcados no se guardarán en la copia.** 

Nuevamente aclaramos que si dejamos sin marcar la opción **Datos de usuario** el fichero de copia de respaldo resultante no contendrá ningún dato de los usuarios matriculados.

Para hacer una copia completa del aula mantenemos todas las opciones marcadas y pinchamos en el botón **Siguiente.** 

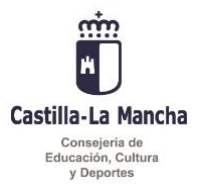

#### Copia de seguridad curso: ADFI área personal / Cursos / Pruebas / ADFI / Copia de seguridad

| leccionar<br>dos / Ninguno | (Mostrar tipo de opciones) To                                  | leccionar<br>dos / Ninguno |
|----------------------------|----------------------------------------------------------------|----------------------------|
|                            |                                                                |                            |
|                            |                                                                | Datos de usuario           |
|                            | ✓ Avisosia                                                     | 8 -                        |
|                            | 🖉 Foro de noticias.                                            | 8.                         |
|                            |                                                                | 8 -                        |
|                            | 🕫 Tutoría por chat.🏀                                           | 8 -                        |
|                            |                                                                | × -                        |
|                            | 🖉 Giosario para GLC. 🔜                                         | 8 -                        |
|                            | 🖉 Guía del alumnado. 📄                                         | × -                        |
|                            | 🖉 Guía para tutoría.                                           | 8 -                        |
|                            | Planificación original de los autores.                         | 8 -                        |
|                            | 🖉 GLC05 Completa Fases y operaciones de la cadena logística. 🗎 | 2 -                        |
|                            | Evaluación.                                                    | ø -                        |
|                            | 🖲 Examen para GLC05.🚀                                          | ₹ -                        |
|                            | 🖉 Examen para revisar para GLC05. 🏑                            | ₫ -                        |
|                            | 🖉 Tarea para GLC05.                                            | × -                        |

5. La pantalla que se abre a continuación muestra todas las opciones de la configuración de la copia de seguridad, por si deseamos revisarla. Siempre tenemos la posibilidad de hacer algún cambio pinchando en el botón **Anterior**, que nos llevará a la pantalla anterior.

Si estamos seguros de nuestra elección pinchamos en Ejecutar copia de seguridad.

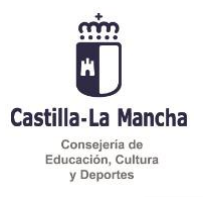

| Ajustes iniciales 🕨 2.                                       | Ajustes del esquema Þ 3. 0 | Confirmación | y revisión ► 4. Ejecuta | r copia de segurid | ad 🕨 5. Completa |
|--------------------------------------------------------------|----------------------------|--------------|-------------------------|--------------------|------------------|
| Nombre de a                                                  | rchivo                     |              |                         |                    |                  |
| Nombre de archivo                                            |                            | 0            | copia_de_seguridad-     | moodle2-course-    | 21420-adfi-20    |
| Configuració                                                 | n de la copia de se        | guridad      |                         |                    |                  |
| IMS Common Cartri                                            | dge 1.0                    |              | ×                       |                    |                  |
| Incluir usuarios mat                                         | riculados                  |              | ×                       |                    |                  |
| Hacer anónima la in                                          | formación de usuario       |              | ×                       |                    |                  |
| Incluir asignaciones                                         | de rol de usuario          |              | ~                       |                    |                  |
| Incluir actividades y                                        | recursos                   |              | ×                       |                    |                  |
| Incluir bloques                                              |                            |              | ~                       |                    |                  |
| Incluir filtros                                              |                            |              | ~                       |                    |                  |
| Incluir comentarios                                          |                            |              | ~                       |                    |                  |
| Incluir insignias                                            |                            |              | ~                       |                    |                  |
| Incluir eventos del d                                        | calendario                 |              | ×                       |                    |                  |
| lapa conceptual para<br>LC05. 📄                              | ×                          |              |                         |                    | *                |
| LC05 Completa Fases<br>operaciones de la<br>adena logística. | ~                          |              |                         |                    | *                |
| valuación. 🛷                                                 | ×                          |              |                         |                    | ×                |
| xamen para GLC05. 🧹                                          | ~                          |              |                         |                    | ×                |
| xamen para revisar para<br>LC05. 📡                           | ×                          |              |                         |                    | *                |
| area para GLC05. 🜷                                           | ~                          |              |                         |                    | ×                |

6. A continuación se iniciará la copia de respaldo, y se visualizará una pantalla que mostrará el progreso de esta operación.

| Copia de seguridad curso: ADFI<br>Area personal / Cursos / Pruebas / ADFI / Copia de seguridad                             |
|----------------------------------------------------------------------------------------------------|
| 1. Ajustes iniciales ▶ 2. Ajustes del esquema ▶ 3. Confirmación y revisión ▶ 4. Ejecutar copia de seguridad ▶ 5. Completar |
| 90.31 segundos - 14.07%                                                                                                    |

Si todo ha ido bien, se mostrará el siguiente mensaje, y pincharemos en continuar.

| Castilla-La Ma                                | ancha                                                                                                    |   |
|-----------------------------------------------|----------------------------------------------------------------------------------------------------|---|
| Consejería d<br>Educación, Cult<br>y Deportes | e<br>tura                                                                                                    |   |
|                                               | Copia de seguridad curso: ADFI<br>Area personal / Cursos / Pruebas / ADFI / Copia de seguridad                             |   |
|                                               | 1. Ajustes Iniciales > 2. Ajustes del esquema > 3. Confirmación y revisión > 4. Ejecutar copia de seguridad > 5. Completar |   |
|                                               | El archivo de copia de seguridad se creó con éxito                                                                         | × |
|                                               | Continuar                                                                                                    |   |

7. En la siguiente pantalla podremos descargar la copia de respaldo creada para disponer de ella en otro momento. Para asegurarnos nos fijaremos en el nombre del fichero y la fecha y hora en que se ha realizado. A continuación pincharemos en el enlace **Descargar**.

| Restaurar curso<br>Area personal / Cursos / Pruebas / ADFI / Restaurar                  |                                   |                                        |                                       |        |           |           |  |
|-----------------------------------------------------------------------------------------|-----------------------------------|----------------------------------------|---------------------------------------|--------|-----------|-----------|--|
| Importar un archivo de copia de seguridad                                               |                                   |                                        |                                       |        |           |           |  |
| Archivos 0                                                                              | Seleccione un archivo             | Tamaño máximo para archivos nuevos: 2G | в                                     |        |           |           |  |
|                                                                                         | Fuele anathres and para districts |                                        |                                       |        |           |           |  |
|                                                                                         |                                   |                                        |                                       |        |           |           |  |
| En este formulario hay campos obligatorios • .<br>Zona de copia de seguridad de curso • |                                   |                                        |                                       |        |           |           |  |
| Nombre de archivo                                                                       |                                   | Hora                                   |                                       | Tamaño | Descargar | Restaurar |  |
| copla_de_seguridad-moodle2-course-21420-adfl-20200415-12                                | 52.mbz                            | miércoles, 15 de                       | e abril de 2020, 12:53                | 16.1MB | Descargar | Restaurar |  |
| copia_de_seguridad-moodle2-course-21420-adfi-20200415-122                               | 21.mbz                            | miércoles, 15 de                       | miércoles, 15 de abril de 2020, 12:37 |        | Descargar | Restaurar |  |
| Gestionar archivos de copia de seguridad                                                |                                   |                                        |                                       |        |           |           |  |
| Zona de copia de seguridad privada de usuario                                           |                                   |                                        |                                       |        |           |           |  |
| Nombre de archivo                                                                       | Hora                              | Tamaño                                 | Descargar                             |        | Restaurar |           |  |
| Gestionar archivos de copia de seguridad                                                |                                   |                                        |                                       |        |           |           |  |

El fichero con la copia de respaldo se descargará en la carpeta que tengamos asignada por defecto en nuestro navegador. Generalmente esta será la carpeta **Descargas**.

Después de seguir estos pasos habremos obtenido una copia de seguridad de nuestro aula virtual que podríamos recuperar en caso de que sea necesario.

#### 4. RESTAURACIÓN DE MATERIALES EN EL AULA VIRTUAL.

Partimos del supuesto de que disponemos del archivo correspondiente a la copia de respaldo del aula virtual que queremos restaurar. En nuestro caso, la copia de respaldo que nos hemos descargado del servidor FTP tal y como hemos indicado en el apartado 2 y que continuando con nuestro ejemplo es ADFI\_GRH\_FULL\_20120801.zip.

1. Es aconsejable disponer del fichero de copia de respaldo en una ubicación fácilmente accesible, como podría ser el **Escritorio de nuestra computadora**.

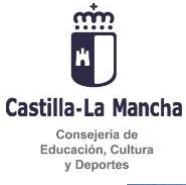

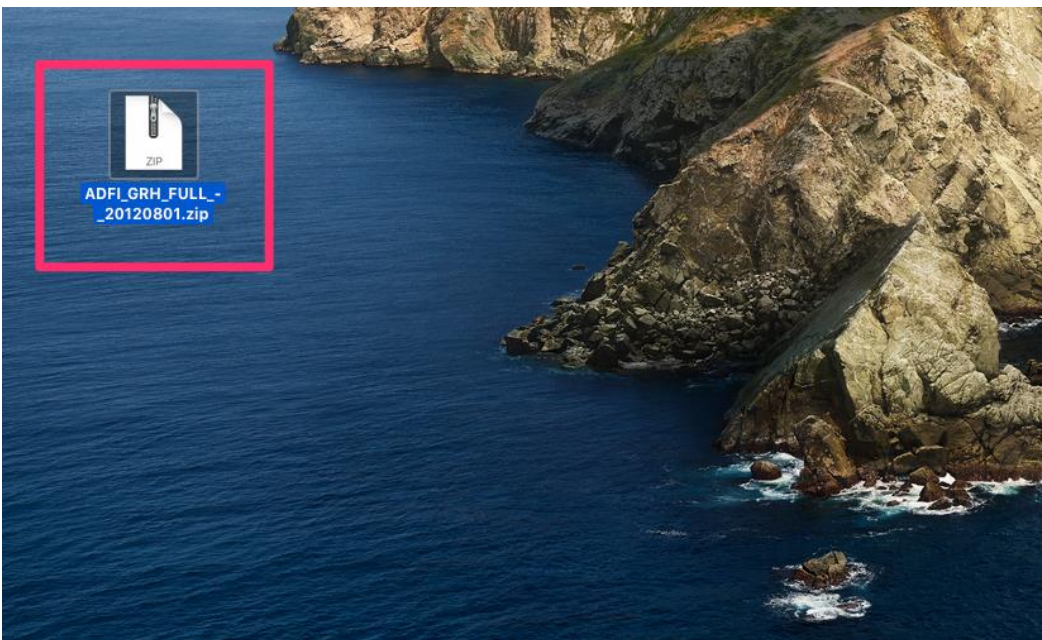

2. Accedemos a nuestro aula virtual como hacemos habitualmente.

Observamos en la parte superior derecha de nuestro aula, el icono de acceso a los ajustes del aula virtual.

| ■ Aulas_1920 Español | - Internacional (es) -                                                 | z # 9         |
|----------------------|------------------------------------------------------------------------|---------------|
| 🗢 FPpresencial       | Curso FP presencial<br>Area personal / Cursos / Pruebas / FPpresencial | Ajustes 💊 🗘 - |
| C Insignias          | Arisos                                                                 |               |
| C General            | Tema 1                                                                 |               |
| C Tema 2             | Tema 2                                                                 |               |
| C Tema 4             | Tema 3                                                                 |               |
| C Tema 6             | Tema 5                                                                 |               |
| C Tema 8             | Tema 6                                                                 |               |
| Tema 10              | Tema 7                                                                 |               |

3. Una vez desplegadas las opciones de Ajustes del aula virtual, elegimos la opción Restaurar.

| Castilla-La M<br>Consejeria c<br>Educación, Cui<br>y Deportes | ancha<br><sup>Jo</sup><br>Itura                                                  |                                                                        |                  |                                                                                                    |
|---------------------------------------------------------------|----------------------------------------------------------------------------------|------------------------------------------------------------------------|------------------|----------------------------------------------------------------------------------------------------|
| ·                                                             | ■ Aulas_1920 Español                                                             | l - Internacional (es) 👻                                               | z #              | •                                                                                                    |
|                                                               | <ul> <li>₱ FPpresencial</li> <li>♥ Participantes</li> <li>♥ Insignias</li> </ul> | Curso FP presencial<br>Area personal / Cursos / Pruebas / Pppresencial |                  | <ul> <li>Editar ajustes</li> <li>Activar edición</li> </ul>                                                                  |
| Gr Competencias                                               |                                                                                  | Refers                                                                 | Opción restaurar | <ul> <li>Finatzación del curso</li> <li>Filtros</li> <li>Configuración Calificaciones</li> <li>Copia de seguridad</li> </ul> |
|                                                               | C General                                                                        | Tema 1                                                                 |                  | J Restaurar<br>J Importar<br>← Compartir                                                                                     |
|                                                               | C Tema 2                                                                         | Tema 2                                                                 |                  | <ul> <li>Reiniciar</li> <li>Aún más</li> </ul>                                                                               |
|                                                               | <ul> <li>Tema 4</li> <li>Tema 5</li> </ul>                                       | Tema 3                                                                 |                  |                                                                                                    |
|                                                               | 🗅 Tema 6                                                                         | Tema 4                                                                 |                  |                                                                                                    |

m

4. Ahora tendremos que importar el fichero de copia de respaldo que vamos a restaurar.

| ■ Aulas_1920 Españ | iol - Internacional (es) 👻                     |                       |                            |                                       | a 🖡 🤊 👘 💦 🖓 |
|--------------------|------------------------------------------------|-----------------------|----------------------------|---------------------------------------|-------------|
| FPpresencial       | Restaurar curso                                | ial / Restaurar       |                            |                                       |             |
| Insignias          |                                                |                       |                            |                                       |             |
| Competencias       | Importar un archivo de co                      | pia de seguridad      | 1                          |                                       |             |
| I Calificaciones   | Archivos 0                                     | Seleccione un archivo | Tamaño máximo para archivo | os nuevos: 2GB                        |             |
| 🗀 General          |                                                |                       |                            |                                       |             |
| 🗀 Tema 1           |                                                |                       |                            |                                       |             |
| 🗅 Tema 2           |                                                |                       | Puede ar                   | rastrar y soltar archivos aquí para a | ñadirlos    |
| 🗅 Tema 3           |                                                | Restaurar             |                            |                                       |             |
| 🗅 Tema 4           | En este formulario hay campos obligatorios 0 . |                       |                            |                                       |             |
| 🗅 Tema 5           | Zona de copia de segurid                       | ad de cursoo          |                            |                                       |             |
| 🗅 Tema 6           | Nombre de archivo                              | Hora                  | Tamaño                     | Descargar                             | Restaurar   |
| 🗅 Tema 7           |                                                |                       |                            |                                       |             |
| 🗅 Tema 8           | Gestionar archivos de copia de seguridad       | ad privada da va      | uorio                      |                                       |             |
| 🗅 Tema 9           |                                                | au privada de us      | uario •                    | -                                     |             |
| 🗅 Tema 10          | Nombre de archivo                              | Hora                  | Tamaño                     | Descargar                             | Restaurar   |
| 🍘 Área personal    | Gestionar archivos de copia de seguridad       |                       |                            |                                       |             |
| Inicio del sitio   |                                                |                       |                            |                                       |             |

Para ello podremos arrastrar el fichero de respaldo desde su ubicación hasta situarlo en el espacio indicado. También podremos importar el fichero con la opción Seleccione un archivo...

| Castilla-La M<br>Conseieria | lancha              |                                                                   |                                    |                                          |                   |                       |  |  |
|-----------------------------|---------------------|-------------------------------------------------------------------|------------------------------------|------------------------------------------|-------------------|-----------------------|--|--|
| Educación, Cu<br>y Deporte  | ultura<br>s         |                                                                   |                                    |                                          |                   |                       |  |  |
|                             | ■ Aulas_1920 Españo | ol - Internacional (es) 👻                                         |                                    |                                          |                   | s # • • • • • • • • • |  |  |
|                             | FPpresencial        | Restaurar curso<br>Area personal / Cursos / Pruebas / Fi          | Ppresencial / <b>Restaurar</b>     |                                          |                   |                       |  |  |
|                             | Competencias        | Importar un archivo d<br><sub>Archivos</sub>                      | e copia de segu<br>O Seleccione un | Iridad<br>archivo Tamaño máximo para arc | hivos nuevos: 2GB |                       |  |  |
|                             | C General           | Fichero imp                                                       | ADFLORUEUL_20120801.zp             |                                          |                   |                       |  |  |
|                             | 🗅 Tema 2            |                                                                   | Restaurar                          |                                          |                   |                       |  |  |
|                             | 🗅 Tema 4            | En este formulario hay campos obligatorio<br>Zona de copia de seg | s o .<br>guridad de curso          | 00                                       |                   |                       |  |  |
|                             | 🗅 Tema 6            | Nombre de archivo                                                 | Hora                               | Tamaño                                   | Descargar         | Restaurar             |  |  |
|                             | 🗅 Tema 7            |                                                                   |                                    |                                          |                   |                       |  |  |
|                             | 🗅 Tema 8            | Zona de copia de segunda                                          | auridad privada                    | de usuario                               |                   |                       |  |  |
|                             | 🗅 Tema 9            | Nombre de archivo                                                 | Hora                               | Tamaño                                   | Descargar         | Restaurar             |  |  |
|                             | 🗅 Tema 10           |                                                                   |                                    |                                          | 500 gun           |                       |  |  |
|                             | Area personal       | Gestionar archivos de copia de segurida                           | d                                  |                                          |                   |                       |  |  |

5. Una vez importado el fichero, elegimos la opción Restaurar. Se iniciará la carga del fichero, que podremos ver en una barra de progreso.

| ternacional (es) 👻                                                             |                        | ≥ 4 9 |
|--------------------------------------------------------------------------------|------------------------|-------|
| Curso FP presencial<br>Area personal / Cursos / Pruebas / PPpresencial / Resta | urar                   |       |
| Preparando para visualizar página                                              |                        |       |
|                                                                                | 2.53 segundos - 86.34% | -     |

6. Cuando termine la carga del archivo se mostrará la siguiente pantalla de Detalles de la copia de seguridad. Pincharemos en el botón Continuar.

| ■ Aulas_1920 Español - Int                          | ternacional (es) 👻                                    |                                          | z # >                                                                                                    |
|-----------------------------------------------------|-------------------------------------------------------|------------------------------------------|----------------------------------------------------------------------------------------------------|
| FPpresencial                                        | Curso FP presen                                       | ncial                                    |                                                                                                    |
| <ul> <li>Parocipantes</li> <li>Insignias</li> </ul> | Área personal / Cursos / Pruebas /                    | FPpresencial / Restaurar                 |                                                                                                    |
| Competencias                                        | 1. Confirmar ► 2. Destino ► 3. Ajustes ►              | ▶ 4. Esquema ▶ 5. Revisar ▶ 6. Proceso I | -7. Completar                                                                                                    |
| Calificaciones     General                          | Detalles de la copia                                  | a de seguridad                           |                                                                                                    |
| 🗅 Tema 1                                            | El archivo seleccionado no es un arch<br>restaurarlo. | hivo de copia de seguridad estándar de N | oodle. El proceso de restauración intentará convertir el archivo de copia de seguridad en el formato estándar y luego |
| 🗅 Tema 2                                            | Formato                                               | Moodle 1                                 |                                                                                                    |
| 🗅 Tema 3                                            | Tipo                                                  | Curso                                    |                                                                                                    |
| 🗅 Tema 4                                            |                                                       |                                          | Continuar                                                                                                    |
| 🗅 Tema 5                                            |                                                       |                                          |                                                                                                    |
| 🗅 Tema 6                                            |                                                       |                                          |                                                                                                    |
| 🗅 Tema 7                                            |                                                       |                                          |                                                                                                    |
| 🗅 Tema 8                                            |                                                       |                                          |                                                                                                    |
| 🗅 Tema 9                                            |                                                       |                                          |                                                                                                    |
| 🗅 Tema 10                                           |                                                       |                                          |                                                                                                    |
| 鍲 Área personal                                     |                                                       |                                          |                                                                                                    |

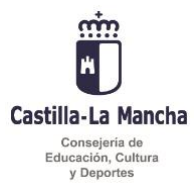

7. La siguiente pantalla nos permite elegir distintas opciones para restaurar la copia de respaldo.

En nuestro caso utilizaremos la opción **Restaurar en este curso**, eligiendo **Fusionar la copia de seguridad con este curso**. Con ello evitaremos perder el contenido que previamente tuviéramos en nuestro aula virtual. Pincharemos en el botón Continuar correspondiente.

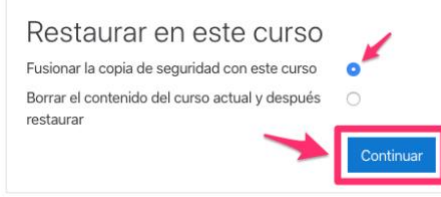

8. En la siguiente pantalla dejamos las opciones por defecto y pinchamos en Siguiente.

| Curso FP presencial                                                  | Curso FP presencial                        |  |  |  |
|----------------------------------------------------------------------|--------------------------------------------|--|--|--|
| rea personal / Cursos / Pruebas / FPpresencial / Restaurar           |                                            |  |  |  |
|                                                                      |                                            |  |  |  |
|                                                                      |                                            |  |  |  |
| <ol> <li>Confirmar ► 2. Destino ► 3. Ajustes ► 4. Esquema</li> </ol> | a ▶ 5. Revisar ▶ 6. Proceso ▶ 7. Completar |  |  |  |
| Restaurar ajustes                                                    |                                            |  |  |  |
| Incluir usuarios matriculados                                        | ×                                          |  |  |  |
| Incluir métodos de matriculación                                     | No 🕈                                       |  |  |  |
| Incluir asignaciones de rol de usuario                               | ×                                          |  |  |  |
|                                                                      | Incluir actividades y recursos             |  |  |  |
|                                                                      | Incluir bloques                            |  |  |  |
| Incluir filtros                                                      | ×                                          |  |  |  |
| Incluir comentarios                                                  | ×                                          |  |  |  |
| Incluir insignias                                                    | ×                                          |  |  |  |
| Incluir eventos del calendario                                       | ×                                          |  |  |  |
| Incluir detalles del grado de avance del usuario                     | ×                                          |  |  |  |
| Incluir archivos "log" de cursos                                     | ×                                          |  |  |  |
| Incluir historial de calificaciones                                  | ×                                          |  |  |  |
|                                                                      | Incluir grupos y agrupamientos             |  |  |  |
| Incluir competencias                                                 | × 📸                                        |  |  |  |
|                                                                      | Cancelar Siguiente                         |  |  |  |

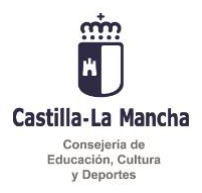

9. En la siguiente pantalla podremos elegir qué recursos importar de la copia de respaldo. Aquellos que no estén seleccionados no serán restaurados en nuestro aula. (Si no se sabe qué elegir es recomendable dejarlo todo como viene por defecto, más tarde podremos ocultar recursos o borrarlos en nuestro aula).

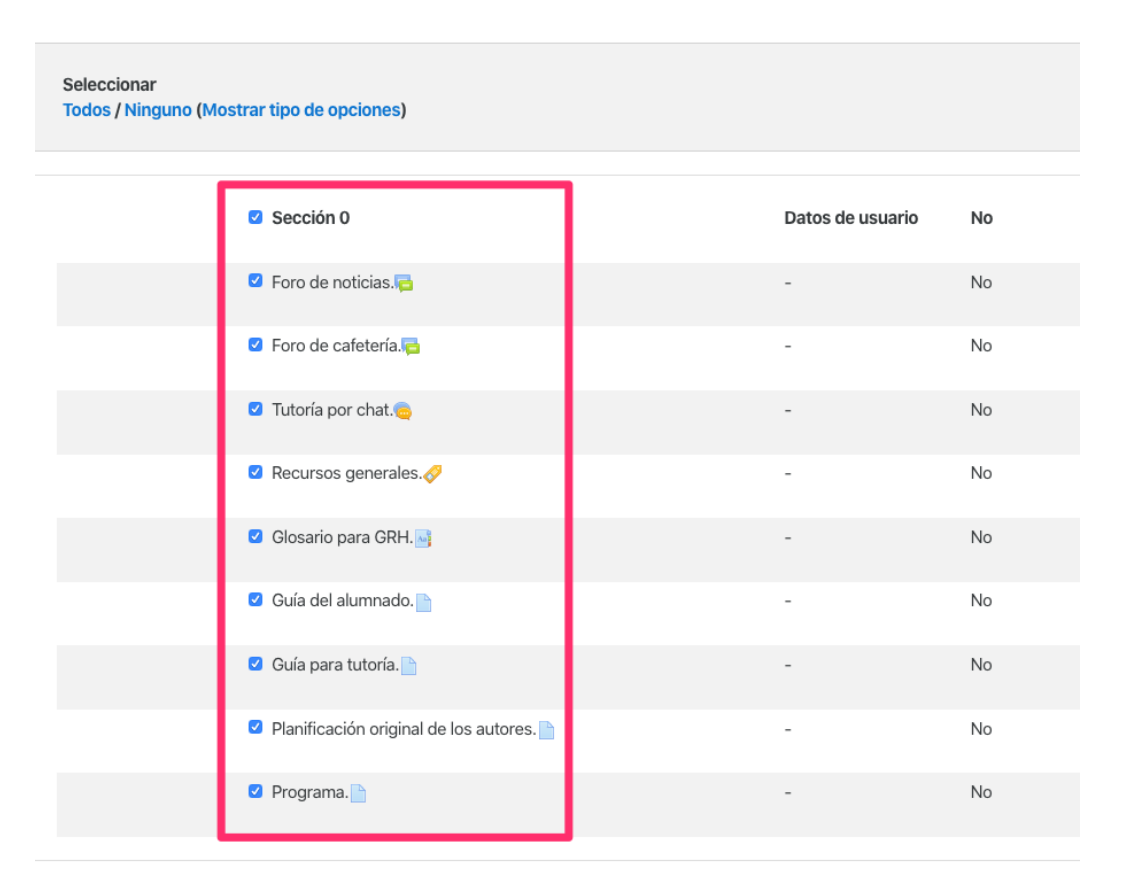

Por ejemplo, podríamos dejar sin seleccionar aquellas secciones que no muestren contenido. A continuación pinchamos en el botón Siguiente.

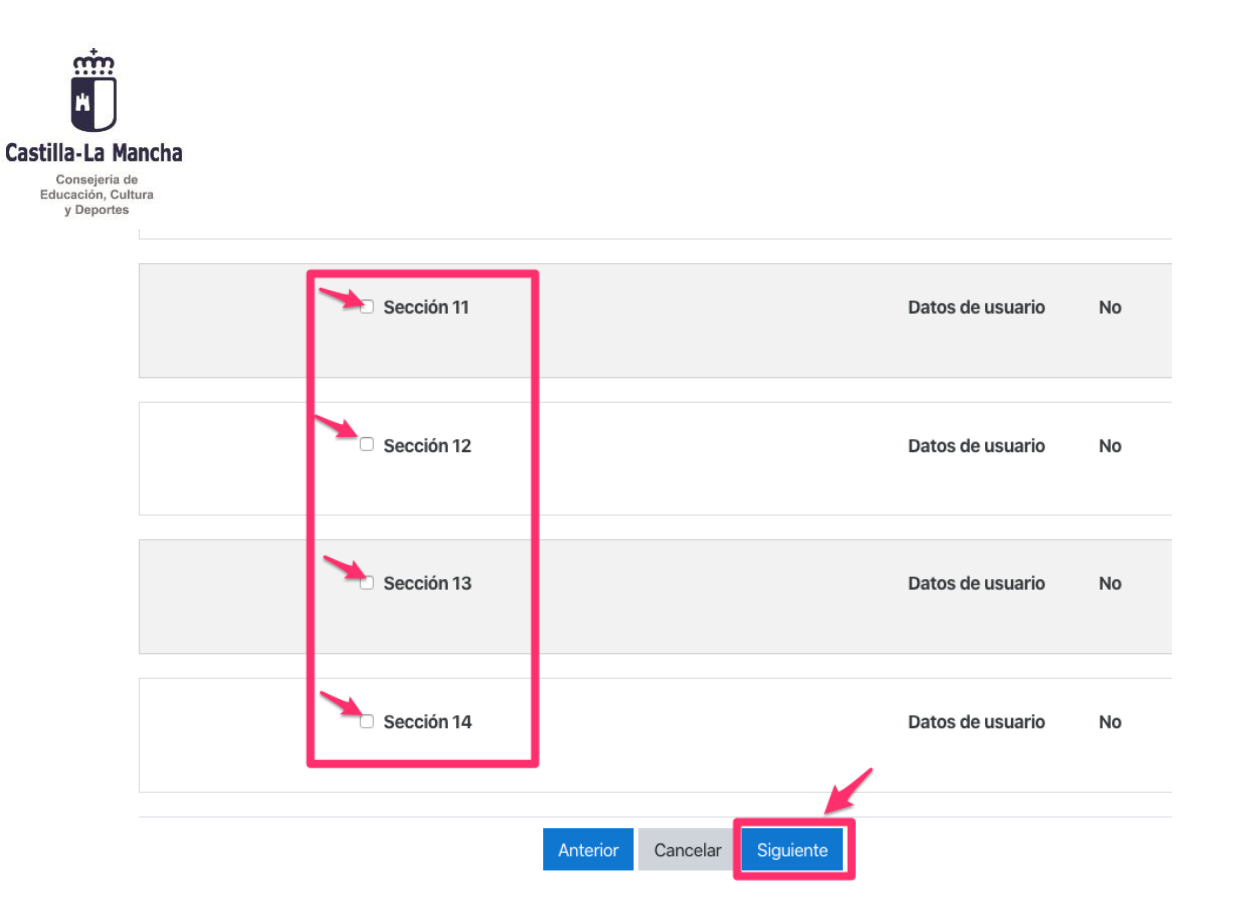

10. En la pantalla que nos aparecerá a continuación se mostrarán las opciones que habíamos elegido por si queremos **Volver Atrás**, **Cancelar** o **Ejecutar restauración**, lo que haremos pinchando en el botón deseado.

| Sección 13 | × | Datos de usuario No 🔒                   |
|------------|---|-----------------------------------------|
|            |   |                                         |
| Sección 14 | × | Datos de usuario No 🔒                   |
|            |   |                                         |
|            |   | Anterior Cancelar Ejecutar restauración |

11. Si deseamos continuar con la restauración entonces pinchamos en **Ejecutar restauración**. Se abrirá una nueva pantalla que nos mostrará el progreso de la restauración.

| Curso FP presencial<br>Area personal / Cursos / Pruebas / FPpresencial / Restaurar |                                 |  |  |
|------------------------------------------------------------------------------------|---------------------------------|--|--|
| 1. Confirmar ▶ 2. Destino ▶ 3. Ajustes ▶ 4. Esquema ▶ 5. Revi                      | aar ▶ 6. Proceso ▶ 7. Completar |  |  |
|                                                                                    | 686.89 segundos - 1.03%         |  |  |

Si todo ha ido bien, se mostrará el mensaje que podemos ver a continuación.

| Castilla-La Ma                               | ancha                                                                                                    |   |
|----------------------------------------------|----------------------------------------------------------------------------------------------------|---|
| Consejería d<br>Educación, Cul<br>y Deportes | le<br>Itura                                                                                                 |   |
|                                              | Curso FP presencial<br>Area personal / Cursos / Pruebas / PPpresencial / Restaurar                          |   |
|                                              | 1. Confirmar ▶ 2. Destino ▶ 3. Ajustes ▶ 4. Esquema ▶ 5. Revisar ▶ 6. Proceso ▶ 7. Completar                |   |
|                                              | Se ha restaurado el curso con éxito. Si pulsa en el botón 'Continuar' podrá ver el curso que ha restaurado. | × |
|                                              | Continuar                                                                                                   |   |

### 12. Si pinchamos en el botón Continuar podremos ver el curso restaurado.

| Aulas_1920 Español - I   | ternacional (es) - S R P                        | 8                          |
|--------------------------|-------------------------------------------------|----------------------------|
| FPpresencial             | Curso FP presencial                             | •                          |
| 📽 Participantes          | Área personal / Cursos / Pruebas / FPpresencial |                            |
| U Insignias              |                                                 |                            |
| Competencias             |                                                 | Personas                   |
| Calificaciones           | Gestión de Recursos Humanos                     | Participantes              |
| C General                | (ADFI_GRH)                                      |                            |
| Contrata                 |                                                 | Actividades                |
|                          | Avisos                                          | le Chats                   |
| ⊃ Tema 2                 |                                                 | Cuestionarios              |
| 🗅 Tema 3                 | Tutoria por obst                                | Glosarios                  |
| Tema 4                   | Utona por chat.                                 | Paquetes SCORM<br>Recursos |
|                          | Recursos generales.                             | areas                      |
| 🗅 Tema 5                 | Glosario para GRH.                              |                            |
| 그 Tema 6                 | 📜 Guía del alumnado.                            | Buscar en los foros        |
| Toma 7                   | 🔟 Guía para tutoría.                            |                            |
|                          | No mostrado a los estudiantes                   |                            |
| 🗅 Tema 8                 | Planificación original de los autores.          | Búsqueda avanzada 😧        |
| 🗅 Tema 9                 | No mostrado a los estudiantes                   |                            |
| Tema 10                  | Programa.                                       | Categorías                 |
|                          |                                                 | 🖻 Miscelánea               |
| Area personal            | Tema 1                                          | Pruebas                    |
| M. Leisie del sitis      | Unidad de Trabajo 1 El contrato laboral.        | Presencial                 |
| Inicio dei sitio         | Modalidades de contratación.                    | Escuelas Oficiales de      |
| 🖞 Calendario             |                                                 | Idiomas                    |
| Archivos privados        | Orientaciones.                                  | TODOS IOS CUISOS           |
|                          | Orientaciones para el alumnado. GRH01.          |                            |
| Administración del sitio | Orientaciones para la tutoría. GRH01.           | Avisos recientes           |
|                          | No mostrado a los estudiantes                   | Añadir un nuevo tema       |
|                          | Solucion a la tarea para GRHUI.                 | (Sin noveuaues auti)       |

Ahora tendremos el aula virtual con los recursos importados a partir de la copia de respaldo.

Es posible que no deseemos utilizar todos los recursos de la copia de respaldo restaurada. En el siguiente apartado se explicarán algunos aspectos sobre la configuración del aula.

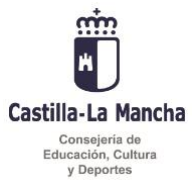

### 5. CONFIGURACIÓN DEL AULA VIRTUAL

Una vez restaurada una copia de respaldo de un aula virtual, es conveniente que entendamos de qué recursos consta.

Los recursos habituales en un aula virtual de FP Distancia del Ministerio son los siguientes:

#### 1. Área principal del aula. Muestra los siguientes elementos:

- 1. Nombre del aula.
- 2. Recursos auxiliares para interactuar con el alumnado: Avisos, Foro de noticias, Foro de cafetería, Tutoría por chat.
- 3. Recursos generales: Glosario, Guía del alumnado, Guía para la tutoría, Planificación original de los autores, Programa.
- 2. Unidades o temas. Muestra los siguientes elementos:
  - 1. Título de la unidad o tema.
  - 2. Recursos para la orientación: Orientaciones para el alumnado, Orientaciones para la tutoría, Solución a la tarea.
  - 3. Recursos de contenido: Paquete de contenidos en formato scorm. Permite visualizar el contenido mediante un visor para navegar entre apartados.
  - 4. Otros recursos: Foro, Mapa conceptual, Unidad de contenido completa (permite la visualización completa de la unidad).
  - 5. Recursos para la Evaluación: Exámenes (cuestionarios online), Exámenes para revisar (incluyen todas las preguntas de los cuestionarios y permiten que cualquiera pueda conocer las respuestas), Tareas (actividades propuestas a través del aula virtual).
- 3. **Bloques laterales.** Muestran distintas utilidades del aula virtual a modo de bloques en los márgenes laterales.

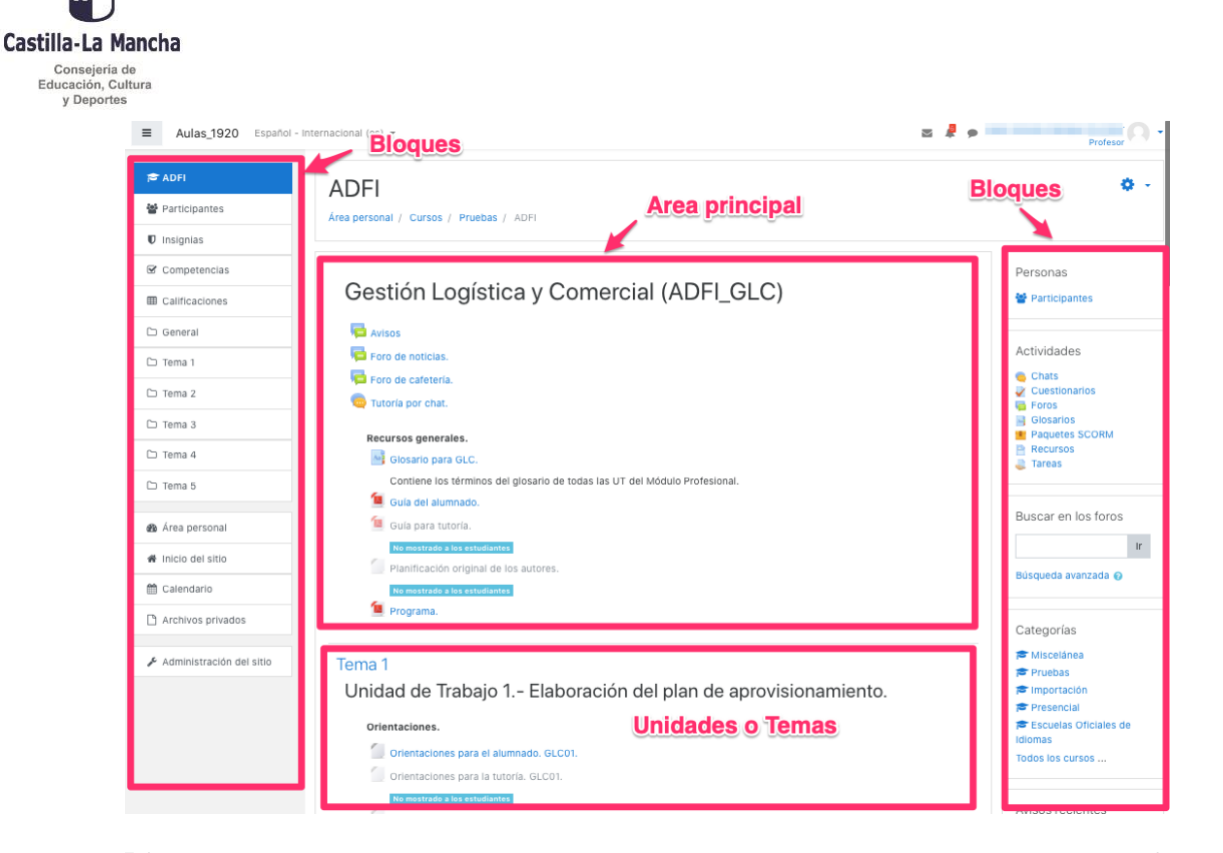

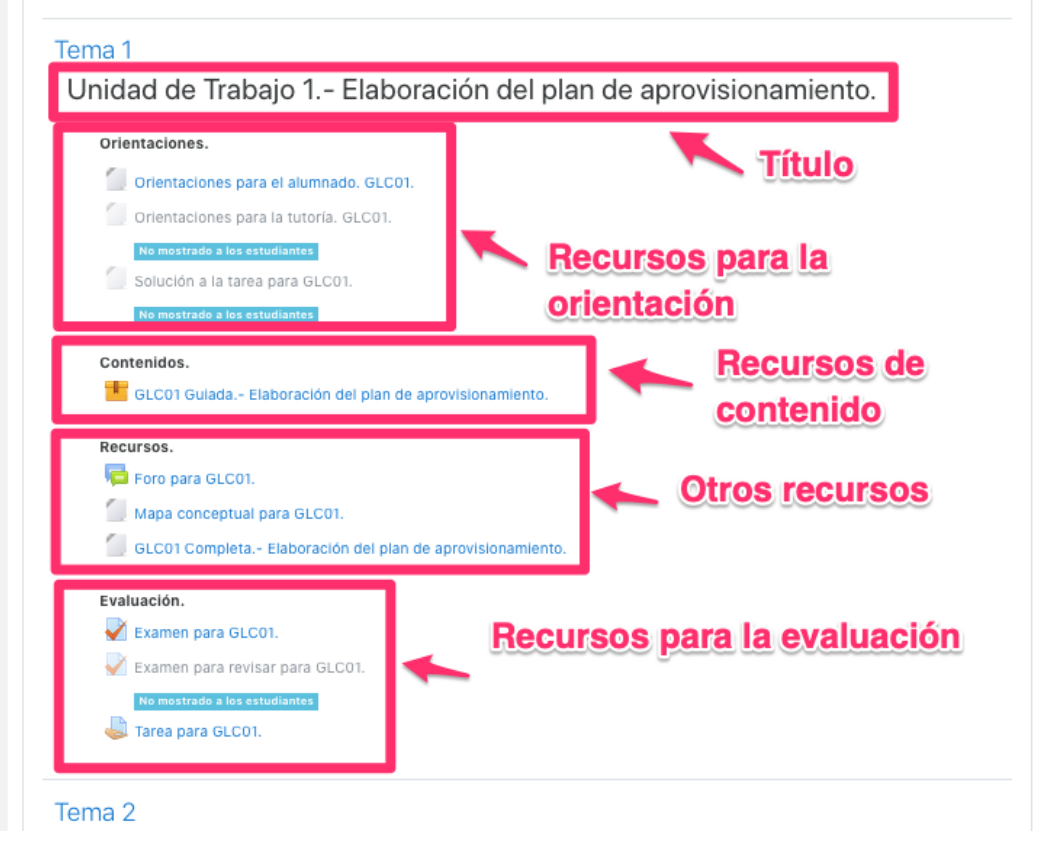

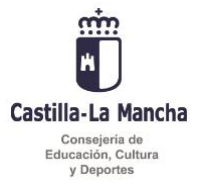

#### Ocultar, mostrar o borrar recursos en el aula virtual.

Es posible que no deseemos hacer uso de todos los recursos de que consta el aula virtual. Si es así, podremos ocultar o eliminar aquellos recursos que no consideremos necesarios. Si simplemente los ocultamos, podrían estar disponibles si en otro momento decidimos hacer uso de ellos.

Observamos que los textos identificativos de los distintos recursos se muestran de forma diferente. Así un texto atenuado indica que el recurso no es visible al alumnado, es decir estaría oculto. Además, viene indicado mediante el mensaje **No mostrado a los estudiantes**.

Cuando el texto se muestra de forma normal, se trata de un recurso visible al alumnado.

Para mostrar, ocultar o eliminar un recurso seguiremos los siguientes pasos:

1. Lo primero es **activar la edición del aula**. Para ello pincharemos sobre la rueda dentada (ajustes) situada en la parte superior derecha de la pantalla y pincharemos sobre la opción **Activar edición** disponible en el menú contextual que aparece.

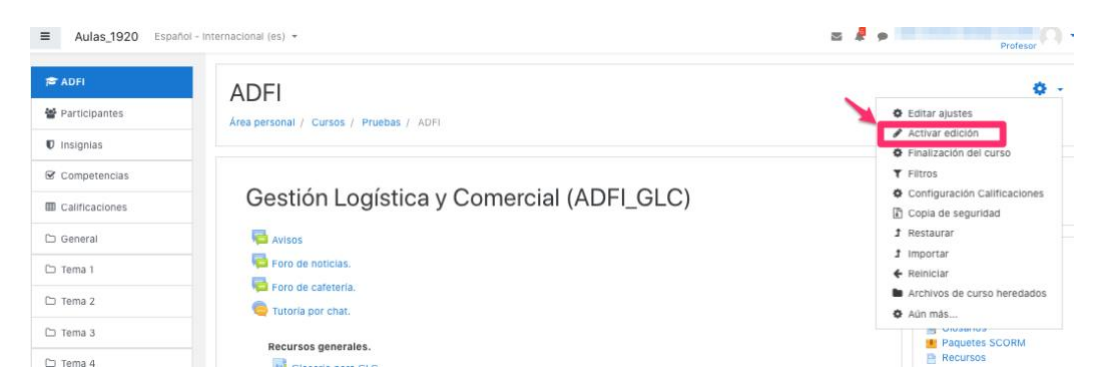

2. Una vez hayamos activado la edición podremos configurar todos los recursos del aula virtual. Es fácilmente identificable por que al lado de todos los recursos aparecerá el texto **Editar**.

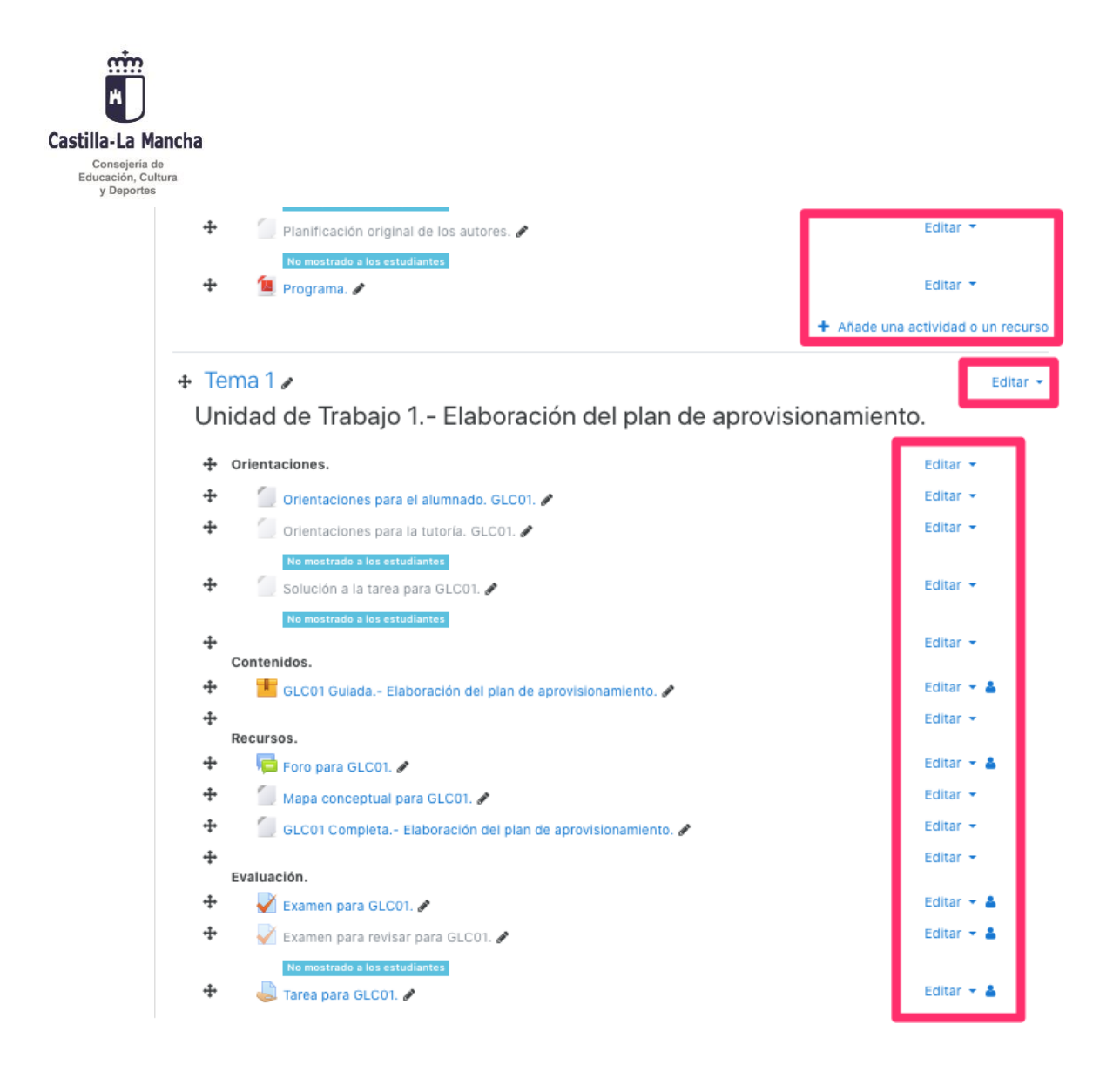

3. Habiendo activado la edición del aula, como vimos en el paso anterior, pincharemos en el texto **Editar** correspondiente al recurso a ocultar y elegiríamos la opción **Ocultar**.

| itar aju | stes lón Logística y Comercial (ADFI_GLC)                                  |          |                    | Editar 🝷 |
|----------|----------------------------------------------------------------------------|----------|--------------------|----------|
| ÷        | 🔁 Avisos 🖋                                                                 |          | Editar 🝷           |          |
| ÷        | 🧧 Foro de noticias. 🖋                                                      | ۰        | Editar ajustes     | 4        |
| ÷        | 🖶 Foro de cafetería. 🌶                                                     | ÷        | Mover a la derecha | 4        |
| +        | 🧠 Tutoría por chat. 🖌                                                      | ۲<br>(۲) | Ocultar            | 4        |
| +        | Recursos generales.                                                        | 0        | Asignar roles      |          |
| ÷        | Glosario para GLC. 🖋                                                       | Û        | Borrar             |          |
|          | Contiene los términos del glosario de todas las UT del Módulo Profesional. |          |                    |          |
| +        | 📒 Guía del alumnado. 🖋                                                     |          | Editar 🝷           |          |

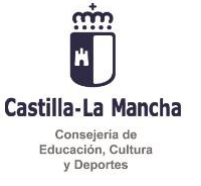

#### El resultado sería el siguiente:

| Gestión Logística y Comercial (ADFI_GLC) |                                 |                                           | • |
|------------------------------------------|---------------------------------|-------------------------------------------|---|
| ÷                                        | 👼 Avisos 🌶                      | Editar 👻 🛎                                |   |
|                                          | No mostrado a los estudiantes   |                                           |   |
| +                                        | 障 Foro de noticias. 🖋           | Editar 🔻 🛔                                |   |
| +                                        | 🡼 Foro de cafetería. 🖋          | Editar 🔻 👗                                |   |
| +                                        | 🧓 Tutoría por chat. 🖋           | Editar 🔻 🛔                                |   |
| +                                        |                                 | Editar 👻                                  |   |
|                                          | Recursos generales.             |                                           |   |
| +                                        | 📑 Giosario para GLC. 🖋          | Editar 🔻                                  |   |
|                                          | Contiene los términos del glosa | o de todas las UT del Módulo Profesional. |   |
| ÷                                        | 📒 Guía del alumnado. 🖋          | Editar 👻                                  |   |

En el ejemplo se ha ocultado el recurso Avisos.

Así podremos proceder con todos los recursos que no consideremos necesarios o útiles en el aula virtual.

4. Si quisiéramos hacerlo de nuevo visible bastaría con repetir la operación descrita, pero en este caso elegiríamos la opción **Mostrar.** 

5. Para eliminar un recurso seguiríamos el mismo procedimiento descrito, y elegiríamos la opción Borrar.

Hay que destacar qué si eliminamos un recurso, solamente podremos recupéralo en el plazo de una semana. Para ello debemos pinchar en el menú de acciones de la parte superior derecha del aula y seleccionar la opción "Papelera de reciclaje":

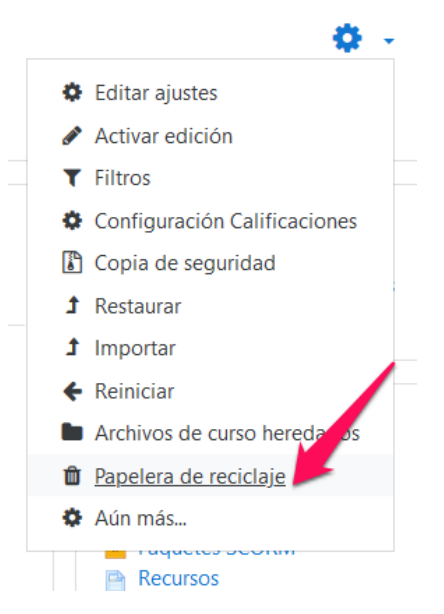

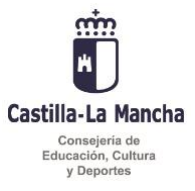

Estos mismos procedimientos son aplicables a temas o unidades completos. Podremos ocultar o borrar una unidad completa.

| ₽ Te | ema 1 🥒                                                            | Editar                                            |
|------|--------------------------------------------------------------------|---------------------------------------------------|
| Ur   | nidad de Trabajo 1 Elaboración del plan de aprovisionamien         | <ul> <li>Editar tema</li> <li>Destacar</li> </ul> |
| ÷    | Orientaciones.                                                     | Ocultar tema                                      |
| ÷    | 🕘 Orientaciones para el alumnado. GLC01. 🅒                         | 🗴 Borrar tema                                     |
| ÷    | 💭 Orientaciones para la tutoría. GLC01. 🖋                          | Editar 👻                                          |
| +    | No mostrado a los estudiantes<br>Solución a la tarea para GLCO1. 🖋 | Editar 👻                                          |
| +    | No mostrado a los estudiantes<br>Contenidos.                       | Editar 👻                                          |
| ÷    | 📕 GLC01 Guiada Elaboración del plan de aprovisionamiento. 🖋        | Editar 👻 👗                                        |
| ÷    |                                                                    | Editar 👻                                          |
| •    | Recursos.                                                          |                                                   |

#### Visualización de contenidos de los Temas

Son varios los recursos que se utilizan para mostrar contenido:

1. Paquetes de contenido scorm. Se muestran en un reproductor de contenidos que permite navegar apartado a apartado.

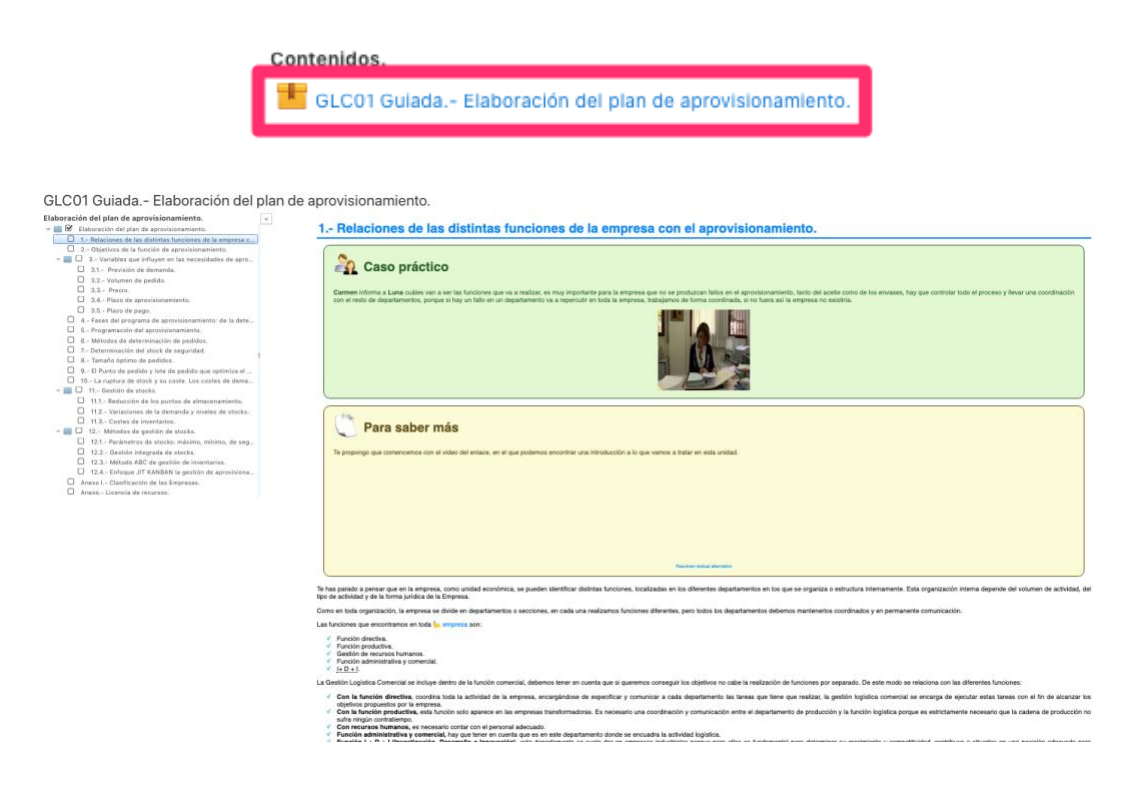

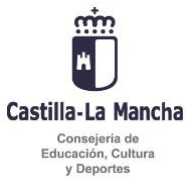

2. Unidad completa. Permite visualizar en una página web todo el contenido de la unidad.

| Recursos.                                                                                                    |
|----------------------------------------------------------------------------------------------------|
| Foro para GLC01.                                                                                                    |
| Mapa conceptual para GLC01.                                                                                                    |
| GLC01 Completa Elaboración del plan de aprovisionamiento.                                                                                                    |
|                                                                                                    |
| GLC01 Completa. Elaboración del plan de aprovisionamiento.                                                                                                    |
| Elaboración del plan de aprovisionamiento.                                                                                                    |
| Let us a a incorporate all Departamente du Adeministration y Controlle de la sección de Adelte de Olias, en este departamento adquintense el acole de del vilgen estes a granel para su posterior envasado en dimensional. En elle reparamento as feva lodo la relaciona y aporte de acoles a granel al cons de los dimensionas entre interactivación de postal.<br>Nada más incorporaria al departamento Luta time que informance de lodas tas functiones del departamento, como se realza la coordinación este las asociones de envasado y de venta, y con reso de los Departamento.<br>He grane pomer espíticatica las concorrientes adquirídos: cinto compriz; culeto, en que memento. He que pomeren marces a la deza porque la ergresa no puede dejar de functionar y para ello es primordal forer un bues plan de<br>aportamenta. |
| Materiales formativos de EP Online propiedad ministerio de Educación, Cultura y Deporte.                                                                                                    |
| 1 Relaciones de las distintas funciones de la empresa con el aprovisionamiento.                                                                                                    |
| Caso práctico                                                                                                    |
|                                                                                                    |

# Los paquetes de contenido scorm incluidos en las copias de seguridad de los materiales de los ciclos formativos de FP Distancia del Ministerio no son directamente visibles en el aula virtual Papás 2.0.

Para que los contenidos scorm se muestren es necesario configurar los mismos como se indicará a continuación.

#### Configuración de paquetes scorm para su visualización en el Aula virtual Papás 2.0

La configuración de los paquetes scorm se explica a continuación.

Esta configuración solo habrá que hacerla una vez en cada paquete scorm restaurado desde una copia de seguridad descargada desde el servidor FTP como se indicó en el apartado 2 y solo si se trata de materiales de ciclos formativos, no si se trata de materiales de Curso de Preparación de Acceso a Grado Superior pues en este caso son visibles directamente al restaurarlos.

Seguiremos los siguientes pasos:

1. Lo primero que tendremos que hacer si aún no lo hemos hecho será **Activar edición** como indicábamos anteriormente.

| Castilla-La                        | )<br>Mancha                              |                                                                                   |                                                                                                    |
|------------------------------------|------------------------------------------|-----------------------------------------------------------------------------------|----------------------------------------------------------------------------------------------------|
| Consejeri<br>Educación,<br>y Depor | ia de<br>Cultura<br>tes                  |                                                                                   |                                                                                                    |
|                                    | ■ Aulas_1920 Espa                        | noi - Internacional (es) +                                                        | 🕿 🦂 🗭 Profesor                                                                                      |
|                                    | 출 ADFI<br>쓜 Participantes<br>♥ Insignias | ADFI<br>Area personal / Cursos / Pruebas / ADFI                                   | Editar ajustes     Activar edición     Emailización de curso                                        |
|                                    | Competencias                             | Gestión Logística y Comercial (ADFI_GLC)                                          | <ul> <li>▼ Filtros</li> <li>◆ Configuración Calificaciones</li> <li>▲ Copia de seguridad</li> </ul> |
|                                    | 🗅 General                                | <ul> <li>Avisos</li> <li>Foro de noticias.</li> <li>Foro de cafetería.</li> </ul> | 3 Restaurar<br>3 Importar<br>4 Reiniciar<br>8 Achiwa de curso baradados                             |
|                                    | C Tema 2                                 | C Tutoria por chat.<br>Recursos generales.                                        | Aún más     Aún más     Paquetes SCORM                                                              |
|                                    | 🗀 Tema 4                                 |                                                                                   | 🖹 Recursos                                                                                          |

2. Una vez activada la edición pincharemos sobre el texto **Editar** correspondiente al paquete scorm que vamos a configurar.

|   | Contenidos.                                              |          |                      |     |
|---|----------------------------------------------------------|----------|----------------------|-----|
| ÷ | 📕 GLC02 Gulada Procesos de selección de proveedores. 🌶   |          | Editar               | •   |
| ÷ |                                                          | ٥        | Editar ajustes       | ł.  |
|   | Recursos.                                                | <b>→</b> | Mover a la derecha   |     |
| ÷ | 📮 Foro para GLC02. 🖋                                     | +        | Mover a la izquierda | -   |
| ÷ | 🧾 Mapa conceptual para GLC02. 🖋                          | ۲        | Ocultar              |     |
| ÷ | 🕘 GLC02 Completa Procesos de selección de proveedores. 🖋 | ළු       | Duplicar             |     |
| ÷ |                                                          | 0        | Asignar roles        |     |
|   | Evaluación.                                              | Û        | Borrar               |     |
| ÷ | Fyamen nara GI C02 🌶                                     |          | Editar               | - 4 |

Pinchamos sobre la opción Editar ajustes, disponible en el menú desplegable que aparece en pantalla.

3. De las múltiples opciones que podemos configurar, nos centraremos en las correspondientes a la **Apariencia.** 

| Castilla-La Man                                   | cha                                      |      |                                                                                                    |
|---------------------------------------------------|------------------------------------------|------|----------------------------------------------------------------------------------------------------|
| Consejería de<br>Educación, Cultura<br>y Deportes | 1                                        |      |                                                                                                    |
|                                                   | Actualizando Paque                       | te S | CORM en Tema 20                                                                                                    |
|                                                   |                                          |      | ▶ Expandir todo                                                                                                    |
| ~                                                 | General                                  |      |                                                                                                    |
|                                                   | Nombre                                   | 0    | GLC02 Gulada Proce                                                                                                    |
|                                                   | Descripción                              |      |                                                                                                    |
|                                                   |                                          |      | Paquete SCORM de la unidad de trabajo                                                                                                    |
|                                                   |                                          |      |                                                                                                    |
|                                                   |                                          |      |                                                                                                    |
|                                                   |                                          |      |                                                                                                    |
|                                                   |                                          |      |                                                                                                    |
|                                                   |                                          |      | Muestra la descripción en la página del curso interpreta en la página del curso interpreta en la página d |
| v                                                 | Paquete                                  |      |                                                                                                    |
|                                                   | Paquete                                  | 0    | Tamaño máximo para nuevos archivos: 2GB, número máximo de archivos adjuntos: 1                                                                                                    |
|                                                   |                                          |      |                                                                                                    |
|                                                   |                                          |      | Archivos                                                                                                    |
|                                                   |                                          |      |                                                                                                    |
|                                                   |                                          |      | GLC02_Conte                                                                                                    |
|                                                   |                                          |      | npos de archivo aceptados:                                                                                                    |
|                                                   |                                          |      | Archivo (ZIP) .zip                                                                                                    |
| _                                                 | Actualizar frecuencia<br>automáticamente | 0    | Nunca •                                                                                                    |
| Þ                                                 | Apariencia                               |      |                                                                                                    |
| >                                                 | Disponibilidad                           |      |                                                                                                    |

4. Pincharemos sobre el texto **Apariencia** y se mostrarán las opciones disponibles.

| <ul> <li>Apariencia</li> </ul>                          |                                    |   |  |
|---------------------------------------------------------|------------------------------------|---|--|
| Mostrar paquete                                         | Ventana actual                     |   |  |
|                                                         | 🗷 Mostrar nombre de la actividad 🍯 | 9 |  |
| Mostrar estructura del curso en la<br>página de entrada | Ø No ¢                             |   |  |
| Mostrar estado de intentos                              | 0 No e                             | 2 |  |
| Mostrar más                                             |                                    |   |  |
| Disponibilidad                                          |                                    |   |  |
| Calificación                                            |                                    |   |  |
| Gestión de intentos                                     |                                    |   |  |

Configuramos la opción Mostrar estado de intentos eligiendo la opción "No".

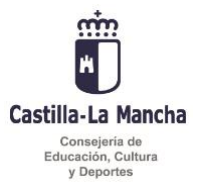

5. A continuación pinchamos sobre el texto **Mostrar más...** y configuramos las opciones destacadas como se muestra en la siguiente imagen.

| Ŧ | Apariencia                                                                    | _ |                                                                                                    |
|---|-------------------------------------------------------------------------------|---|----------------------------------------------------------------------------------------------------|
|   | Mostrar paquete                                                               |   | Abrir Objetos de Aprendizaje en una ventana nueva 🗢                                                                                                    |
|   | Anchura <u>I</u>                                                              |   | 100%                                                                                                    |
|   | Altura 🤰                                                                      |   | 800                                                                                                    |
|   | Opciones (no admitidas por algunos <u>i</u><br>navegadores)                   |   | <ul> <li>Permitir desplazamiento de la ventana</li> <li>Mostrar enlaces de directorio</li> <li>Mostrar la barra de ubicación</li> <li>Mostrar la barra de menú</li> <li>Mostrar la barra de herramientas</li> <li>Estatus</li> </ul> |
|   |                                                                               |   | Mostrar nombre de la actividad                                                                                                    |
|   | Pasar por alto al estudiante la  🤰 🧿<br>página de estructura de<br>contenidos |   | Siempre ¢                                                                                                    |
|   | Ocultar botón de previsualización 🕴 📀                                         |   | No ¢                                                                                                    |
|   | Mostrar estructura del curso en la 🛛 🧿<br>página de entrada                   |   | No ¢                                                                                                    |
|   | Mostrar la estructura del curso en 🕴 🥹<br>el reproductor                      |   | Lateral o                                                                                                    |
|   | Mostrar navegación 🤰 🥹                                                        |   | Bajo el contenido 🌩                                                                                                    |
|   | Desde la izquierda                                                            |   | -100                                                                                                    |
|   | Desde arriba                                                                  |   | -100                                                                                                    |
|   | Mostrar estado de intentos 💡                                                  |   | No o                                                                                                    |
|   | Ver menos                                                                     |   |                                                                                                    |

6. Por último guardaremos los cambios. En la parte inferior de la pantalla pinchamos en **Guardar** cambios y regresar al curso o **Guardar** cambios y mostrar. Los cambios introducidos quedarán registrados. Ahora podrá visualizarse el contenido del paquete scorm.

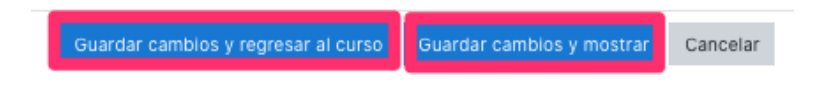

Como decíamos al comienzo de esta explicación, esta configuración solo hay que hacerla una vez para cada paquete scorm.

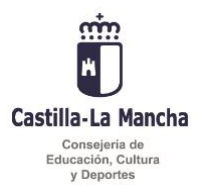

Esta misma configuración habría que aplicarla a cualquier paquete scorm que queramos que se visualice en el aula virtual de Papás 2.0

### 6. RECURSOS DE INTERÉS.

- Recursos de interés en el Portal de Educación, donde entre otros se puede encontrar manuales sobre el aula virtual de Papás 2.0: <u>http://www.educa.jccm.es/es/coronavirus/aprendoencasaclm-materiales-recursos-</u> <u>servicios-educativos-l</u>
- Manuales sobre Moodle disponibles: <u>https://docs.moodle.org/all/es/Gestionando\_un\_curso\_Moodle</u>

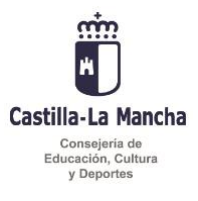

#### ANEXO I

### Materiales disponibles de Formación Profesional a distancia del MEFP

| FAMILIA                          | GRADO          | CICLO                                                  |
|----------------------------------|----------------|--------------------------------------------------------|
| ADG - Administración y Gestión   | Grado Medio    | Gestión Administrativa (LOE)                           |
|                                  | Grado Superior | Administración y Finanzas (LOE)                        |
|                                  | Grado Superior | Asistencia a la dirección (LOE)                        |
| AGA - Agraria                    | Grado Medio    | Aprovechamiento y Conservación del Medio Natural       |
|                                  | Grado Medio    | Jardinería y Floristería                               |
|                                  | Grado Medio    | Producción Agroecológica (LOE)                         |
|                                  | Grado Medio    | Producción Agropecuaria (LOE)                          |
|                                  | Grado Superior | Paisajismo y Medio Rural (2019/20)                     |
| ARG - Artes Gráficas             | Grado Medio    | Preimpresión Digital                                   |
| COM - Comercio y Marketing       | Grado Superior | Comercio Internacional (LOE)                           |
|                                  | Grado Superior | Gestión de Ventas y Espacios Comerciales (LOE)         |
|                                  | Grado Superior | Marketing y Publicidad (LOE)                           |
|                                  | Grado Superior | Transporte y Logística (LOE)                           |
| EOC - Edificación y Obra Civil   | Grado Superior | Proyectos de Edificación (LOE)                         |
|                                  | Grado Superior | Proyectos de Obra Civil (LOE)                          |
| ELE - Electricidad y Electrónica | Grado Medio    | Instalaciones de Telecomunicaciones                    |
|                                  | Grado Medio    | Instalaciones eléctricas y automáticas(LOE)            |
|                                  | Grado Superior | Automatización y Robótica Industrial (LOE)             |
|                                  | Grado Superior | Mantenimiento Electrónico (LOE)                        |
|                                  | Grado Superior | Sistemas Electrotécnicos y Automatizados (LOE)         |
|                                  | Grado Superior | Sistemas de Telecomunicaciones e Informáticos (LOE)    |
| ENA - Energía y Agua             | Grado Superior | Eficiencia Energética y Energía Solar Térmica          |
|                                  | Grado Superior | Energías Renovables                                    |
| FME - Fabricación Mecánica       | Grado Medio    | Mecanizado (LOE)                                       |
|                                  | Grado Medio    | Soldadura y Calderería (LOE)                           |
|                                  | Grado Superior | Construcciones Metálicas (LOE)                         |
| HOT - Hostelería y Turismo       | Grado Medio    | Cocina y Gastronomía (LOE)                             |
|                                  | Grado Medio    | Servicios en Restauración (LOE)                        |
|                                  | Grado Superior | Agencias de Viajes y Gestión de Eventos (LOE)          |
|                                  | Grado Superior | Dirección de Cocina (LOE)                              |
|                                  | Grado Superior | Dirección de Servicios de Restauración (LOE) (2017-18) |
|                                  | Grado Superior | Gestión de alojamientos turísticos (LOE)               |
|                                  | Grado Superior | Guía, Información y Asistencias Turísticas (LOE)       |
| IMP - Imagen personal            | Grado Medio    | Estética y Belleza (LOE)                               |
|                                  | Grado Medio    | Peluquería y Cosmética Capilar (LOE)                   |
|                                  | Grado Superior | Estética Integral y Bienestar (LOE)                    |
|                                  | Grado Superior | Estilismo y Dirección de Peluquería (LOE) (2019/20)    |

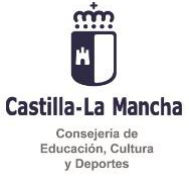

| IMS- Imagen y Sonido                                | Grado Superior | Animaciones 3D, Juegos y Entornos Interactivos (2019/20)      |  |
|-----------------------------------------------------|----------------|---------------------------------------------------------------|--|
|                                                     | Grado Superior | Producción de Audiovisuales y Espectáculos                    |  |
|                                                     | Grado Superior | Realización de Proyectos Audiovisuales y Espectáculos         |  |
|                                                     | Grado Superior | Sonido para audiovisuales y espectáculos                      |  |
| INA - Industrias alimentarias                       | Grado Medio    | Aceites de Oliva y Vino (LOE)                                 |  |
|                                                     | Grado Medio    | Panadería, Repostería y confitería (LOE)                      |  |
|                                                     | Grado Superior | Procesos y Calidad en la Industria Alimentaria (LOE)          |  |
|                                                     | Grado Superior | Vitivinicultura (LOE)                                         |  |
| INC - Informática y Comunicaciones                  | Grado Medio    | Sistemas Microinformáticos y Redes (LOE)                      |  |
|                                                     | Grado Superior | Administración de Sistemas Informáticos en Red (LOE)          |  |
|                                                     | Grado Superior | Desarrollo de Aplicaciones Multiplataforma (LOE)              |  |
| IMA - Instalación y Mantenimiento                   | Grado Medio    | Instalaciones de Producción de Calor (LOE)                    |  |
|                                                     | Grado Medio    | Instalaciones Frigoríficas y de Climatización (LOE)           |  |
|                                                     | Grado Medio    | Mantenimiento Electromecánico (LOE)                           |  |
|                                                     | Grado Superior | Mantenimiento de Instalaciones Térmicas y de Fluidos<br>(LOE) |  |
|                                                     | Grado Superior | Mecatrónica Industrial (LOE)                                  |  |
| MMC - Madera, Mueble y Corcho                       | Grado Medio    | Instalación y Amueblamiento (LOE)                             |  |
| QUI - Química                                       | Grado Medio    | Planta Química (LOE)                                          |  |
|                                                     | Grado Superior | Laboratorio de análisis y de control de calidad (LOE)         |  |
|                                                     | Grado Superior | Química Industrial (LOE)                                      |  |
| SAN - Sanidad                                       | Grado Medio    | Emergencias Sanitarias (LOE)                                  |  |
|                                                     | Grado Medio    | Farmacia y Parafarmacia (LOE)                                 |  |
|                                                     | Grado Superior | Audiología Protésica (LOE)                                    |  |
|                                                     | Grado Superior | Higiene Bucodental (LOE)                                      |  |
|                                                     | Grado Superior | Imagen para el Diagnóstico y Medicina Nuclear (LOE)           |  |
|                                                     | Grado Superior | Laboratorio Clínico y Biomédico (LOE)                         |  |
|                                                     | Grado Superior | Prótesis Dentales (LOE)                                       |  |
| SEA - Seguridad y Medio Ambiente                    | Grado Superior | Educación y Control Ambiental                                 |  |
| SSC - Servicios Socioculturales y a la<br>Comunidad | Grado Medio    | Atención a Personas en Situación de Dependencia<br>(LOE)      |  |
|                                                     | Grado Superior | Animación Sociocultural y Turística (LOE)                     |  |
|                                                     | Grado Superior | Educación infantil (LOE)                                      |  |
|                                                     | Grado Superior | Integración Social (LOE)                                      |  |
| TCP - Textil, Confección y Piel                     | Grado Medio    | Confección y Moda                                             |  |
|                                                     | Grado Superior | Patronaje y Moda (2019/20)                                    |  |
| TMV - Transporte y Mantenimiento de                 | Grado Medio    | Carrocería (LOE)                                              |  |
| Veniculos                                           | Grado Medio    | Electromecánica de Vehículos Automóviles (LOE)                |  |
|                                                     | Grado Superior | Automoción (LOE)                                              |  |